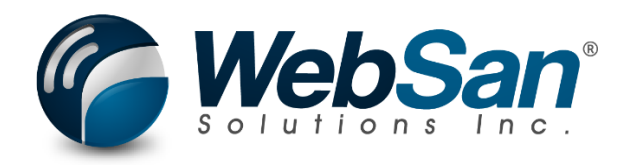

# User Guide

# Inbound Container Handling

Last updated: June 3, 2025

# TABLE OF CONTENTS

| 1. | About                                                                       |   |
|----|-----------------------------------------------------------------------------|---|
| 2. | Basic Setup                                                                 |   |
|    | Onboarding Wizard                                                           |   |
|    | Manual Container Setup                                                      | 5 |
|    | Overview                                                                    | 5 |
|    | Receiving                                                                   | 6 |
|    | Transfers                                                                   |   |
|    | Warehousing                                                                 | 9 |
|    | Labels                                                                      | 9 |
|    | Transport Mode                                                              |   |
|    | Locations Setup                                                             |   |
| 3. | Functionality                                                               |   |
|    | Creating a New Container                                                    |   |
|    | Entering a Container's Basic Information                                    |   |
|    | Overview                                                                    |   |
|    | Finance                                                                     |   |
|    | Dates                                                                       |   |
|    | Tracking                                                                    |   |
|    | Partner                                                                     |   |
|    | Capacity                                                                    |   |
|    | Adding Purchase Order Lines                                                 |   |
|    | Performing Standard Receipts                                                |   |
|    | Creating Purchase Charge Invoices                                           |   |
|    | Performing FOB Receipts                                                     |   |
|    | Performing FOB Receipts with Automatic Transfer Order Document              |   |
|    | Undo Receipt – Non-Warehouse Location                                       |   |
|    | Undo Receipt – Warehouse Location                                           |   |
|    | Update Expected Receipt Date of PO/Transfer Order Line with Reservation Qty |   |
| 4. | Reporting                                                                   |   |
|    | Printing Container Card Reports                                             |   |
|    | Downloading Section Excel Files                                             |   |
|    | Attaching Files to a Container Card                                         |   |
| 5. | Security                                                                    |   |
| 6. | Registration                                                                |   |
| 7. | Developer Notes                                                             |   |

# 1. ABOUT

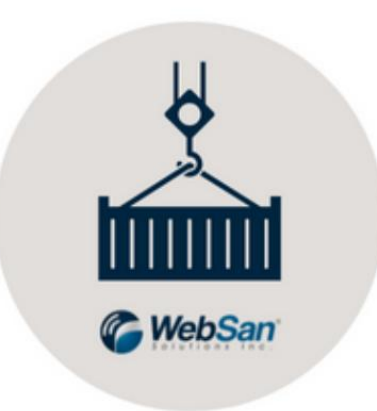

The Inbound Container Handling app allows you to manage and track shipping containers in Microsoft Dynamics 365 Business Central. Optimize inbound logistics and improve receiving process with the application. The Inbound Container Handling app supports all native Business Central purchasing functions.

- Copilot compatible: Boost productivity with enhanced AI-assisted features.
- To learn more, visit the following link for more information: <u>https://www.websan.com/inbound-container-handling</u>
- Implementation questionnaire can be accessed here: <u>https://form.jotform.com/dkote/inbound-container-questionnaire</u>

# 2. BASIC SETUP

This section covers the basic system setup needed to use the Inbound Container Handling application. These steps should be completed prior to using the app.

## **Onboarding Wizard**

To configure the application using a guided step-by-step wizard:

- 1. Use the magnifying glass tool to go to the Assisted Setup window.
- 2. In the Assisted Setup window, go to the section "Get ready for business", and select the Inbound Container Handling Wizard.

| ÷ | Assisted Setup                                  |           |            |
|---|-------------------------------------------------|-----------|------------|
|   |                                                 |           |            |
|   | ☆ Title                                         | Completed | Learn more |
|   | $\sim$ Get ready for business                   |           | -          |
|   | Connect to a payment service                    |           | Read       |
|   | Migrate business data                           |           | Read       |
|   | Set up AMC Banking 365 Fundamentals extension   |           | Read       |
|   | Set up Cloud Migration                          |           | Read       |
|   | Inbound Container Handling Configuration Wizard |           | -          |
|   | Shipment Builder Configuration Wizard           |           | Read       |
|   | Set up a bank statement file import format      |           | -          |
|   | Invite your external accountant to the company  |           | Read       |

The Inbound Container Handling Configuration wizard will guide you through the installation steps of the application, including:

- 1. Submitting your client information to WebSan (go to the Registration section of this document for more details)
- Verifying that you have a valid license to start using the application (go to the Registration section of this document for more details)
- 3. Assigning user permissions (go to the Permissions section of this document for more details)
- 4. User Defined Field (UDF) Assignments
- 5. General Receipt settings

6. General Posting Document settings

A demo tutorial video recording is available at the end of the Wizard.

### Manual Container Setup

To manually set up the Inbound Container Handling app, in Dynamics 365 Business Central, navigate to the Container Setup page. In the Container Setup window, complete the setup of the application as needed.

#### **Overview**

| Overview                              |              |                                                               |
|---------------------------------------|--------------|---------------------------------------------------------------|
|                                       | ·····        |                                                               |
| Container Nos.                        | WSICONTAINER | Can Edit Total Cubage                                         |
| Default Destination Location          | MAIN ~       | Allow Undo Receipt · · · · · · · · · · · · · · · · · · ·      |
| Default Size UOM                      | Meter ~      | Override Document No.                                         |
| Disallow Adding Non-Inventoried Items |              | Override Transfer Shipment Document No.                       |
| Allow Adding G/L Account Type         |              | Use Default Counter as ID · · · · · · · · · · · · · · · · · · |
| Can Assign Released Purchase Order    |              | Allow Vendor Restriction                                      |
| Can Only Assign Released Order        |              | Event Logging                                                 |
| Can Edit Gross Weight                 |              | Use Container ID numbering for Posted Purchase I 🐳 💽          |

- Container Nos. (dropdown): Specifies the number series code used to assign numbers to Container.
- Default Destination Location (dropdown): Default destination location for Container
- Default Size UOM (dropdown): The default Size UOM of Container Type on Container Card.
- Disallow Adding Non-Inventoried Items (toggle): By activating, non-inventoried items on Purchase Order line will not be able to be added to Container.
- Allow Adding G/L Account Type (toggle): By activating, G/L Account type line can be added to container
- Can Assign Released Purchase Order (toggle): Determines if PO lines that can be assigned to a container are limited to those in Open status or Released status.

- Can Only Assign Released Order (toggle): Determines if PO lines that can be assigned to a container are limited to those in Open status or Released status.
- Can Edit Gross Weight (toggle): Allows users to override the gross weight value which is otherwise automatically calculated based on items assigned to the container.
- Can Edit Total Cubage (toggle): Allows users to override the item volume value which is otherwise automatically calculated based on items assigned to the container.
- Allow Undo Receipt (toggle): Allows users to override the item volume value which is otherwise automatically calculated based on items assigned to the container.
- Override Document No. (toggle): Allows users to override the item volume value which is otherwise automatically calculated based on items assigned to the container.
- Override Transfer Shipment Document No. (toggle): Overrides the document number on the Transfer Shipment documents made by the app to be Container No with a "-X".
- Use Default Counter as ID (toggle): This will automatically assigns a counter as the ID to any new containers that are created.
- Allow Vendor Restriction (toggle): This will limit the vendor with the selected value in the Vendor ID field. Purchase Orders that will be created or added will be limited to that vendor selection only.
- Event Logging (toggle): When toggled on, the Event Log button will be shown in Container List and Container Card, this will log the actions done on the container.
- User Container Id numbering for posted Purchase Invoice (toggle): Posted Purchase Invoice will have a Posted Purchase Invoice No. with Container numbering format <ContainerID>-PPI.

#### **Receiving**

| Receiving                                                  |                                                  |
|------------------------------------------------------------|--------------------------------------------------|
| Default In-Transit Location OTW                            | Disable Standard Receipt                         |
| Disable Edit Qty Receive                                   | Override PO Document Date                        |
| Disable Backorder Unreceived Quantities                    | Override Receipt Date                            |
| Unassign Back Order Items                                  | Default Receipt Date Scheduled Receipt Date      |
| Allow Over Receiving · · · · · · · · · · · · · · · · · · · | Allow Undo Receipt on Container                  |
| Disable Job Consumption upon Receiving                     | Use Container Dest. Location in Purchase Invoice |
| Allow Editing Quantities After FOB Receipt                 | Create Multiple Invoices for Charge Items        |
| Disable In-Transit (FOB) Receiving                         |                                                  |

- Default In-Transit Location (dropdown): It is recommended that a unique location be created to store goods being maintained as in-transit on a container. Users should not input a traditional in-transit location within this field as this location is treated as a regular location such that goods will display within company inventory.
- Disable Edit Qty. Receive (toggle): By activating, users will not be able to edit the quantity to receive value on the PO line. This will force users to always receive the entire PO line.
- Disable Backorder Unreceived Quantities (toggle): By activating, any unreceived quantities on the PO line will not be able to be attached to another container. When disabled (recommended), amounts on the PO line that are unreceived will be cleared from the PO line assigned to the container and moved to a new PO line such that they can be received on another container. When using this function, the PO value never changes, however, some lines may split and new lines created. Note: This is used in conjunction with the "Disable Edit Qty Receive" setting.
- Unassign Back Order Items (toggle): When enabled, any backorder quantity for the received PO lines will not be added to a new container.
- Allow Over Receiving (toggle): Please ensure you have setup an over-receipt code on the necessary item or vendor records. Note: The container app will NOT create a workflow for approval of over-receipt.
- Disable Job Consumption upon Receiving (toggle): By disabling Job Consumption upon Receiving, Negative Adjustment will not be created for any FOB receive with Job in Purch Line
- Allow Editing Quantities After FOB Receipt (toggle): Allow Editing Quantity After FOB Receipt. The edited quantity will be used to create Transfer Order. This feature is not supported with EDI.
- Disable In-Transit (FOB) Receiving (toggle): This will disallow users to process an intransit receipt. If activated, users will need to fully receive goods to their final destination.

- Disable Standard Receipt (toggle): This will disallow the standard receipt in container card. if activated, user will not be able to do standard receipt in container card.
- Override PO Document Date (toggle): Temporarily sets the PO Document Date value to the current date when receiving container.
- Override Receipt Date (toggle): Allow users to set the posting date as the transaction is being processed.
- Default Receipt Date (dropdown): Defaults the value in the selection window when users are selecting the posting date for transactions however it can be altered. When the user is manually setting the date, values plus or minus 90 days from the current date will not be accepted.
- Allow Undo Receipt on Container (toggle): When enabled, the Undo Receipt button at the top of the container card will be enabled. All Posted Purchase Receipts in the container can be undone on click of the button. The Container ID will not be removed from the PO line.
- User Container Dest. Location in Purchase Invoice (toggle): When toggled ON, the created Purchase Invoice/s from charge item/s in the container will use the Dest.
   Location Code value from the Container Card. When toggled OFF, the location to be used will be the Default Destination Location from the Container Setup value.
- Create Multiple Invoices for Charge Items (toggle): When toggled ON, the system will allow multiple invoices to be created at different times for charge items in the container.

# <u>Transfers</u>

- Allow Multiple Transfer Receipts (toggle): After a container is received, users are able to complete a transfer receipt to move goods to another location. This setting allows users to complete multiple transfer receipt entries.
- Disable Transfer Posting (toggle): By disabling transfer posting, any transfer receipt that is processed to move goods to another location will not be automatically posted when

they are processed. Instead, transactions will be created and users will need to manually post the transactions.

- Create Transfer Receipt Upon FOB Receipt (toggle): By disabling transfer posting, any transfer receipt that is processed to move goods to another location will not be automatically posted when they are processed. Instead, transactions will be created and users will need to manually post the transactions.
- Post Transfer Shipment (toggle): Post Transfer Shipment but not Warehouse Receipt if Create Transfer Receipt upon FOB Receipt is off and is warehouse location.
- Create Transfer Based on Prev Location (toggle): Created multiple Transfer Orders based on the previous location code on Purchase Order Line
- Use Transfer Route (toggle): When enabled, if a Transfer Route exists, the Container app will not use the Default WMS Transition Code.
- Create Multi Put-aways for Partial WH Receiving (toggle): When enabled, if a Transfer Route exists, the Container app will not use the Default WMS Transition Code.

### **Warehousing**

The configuration settings in this section include:

- WMS Transition Code (dropdown): The In-Transit Code on Transfer Order when destination is a warehouse location.
- Disable Register Warehouse Put-away (toggle): Put-away will not be auto registered on auto posting of warehouse receipt from Container.

#### <u>Labels</u>

- UDF Text # Label Display name for user definable field. Populating this value will enable the field.
- UDF Date # Label Display name for user definable field. Populating this value will enable the field.

• UDF Toggle # Label – Display name for user definable field. Populating this value will enable the field.

#### Transport Mode

Transportation Mode Code and their respective descriptions can be created, deleted, and updated in this section. Default modes include Sea, Rail, Road, Air, and Multiple.

| Transpo       | Transport Mode        |             |                            |  |  |  |  |  |  |
|---------------|-----------------------|-------------|----------------------------|--|--|--|--|--|--|
| Transport N   | ∕lode ∨               |             |                            |  |  |  |  |  |  |
|               | Transport Mode Code ↑ |             | Transport Mode Description |  |  |  |  |  |  |
| $\rightarrow$ |                       | : · · · · · | Blank default value        |  |  |  |  |  |  |
|               | SEA                   |             | Transport Mode by Sea      |  |  |  |  |  |  |
|               | RAIL                  |             | Transport Mode by Rail     |  |  |  |  |  |  |
|               | ROAD                  |             | Transport Mode by Road     |  |  |  |  |  |  |
|               | AIR                   |             | Transport Mode by Air      |  |  |  |  |  |  |
|               | MULTIPLE              |             | Multiple Transport Mode    |  |  |  |  |  |  |

## **Locations Setup**

To set up a warehouse, search for Locations. From the Locations List, select the location you wish to set up as a Warehouse. In the Location Card, scroll down to the Warehouse section. Note that the Require Receive, Require Put-away and Require Pick toggles are settings read by the Container Setup and utilized by the Inbound Container Handling app.

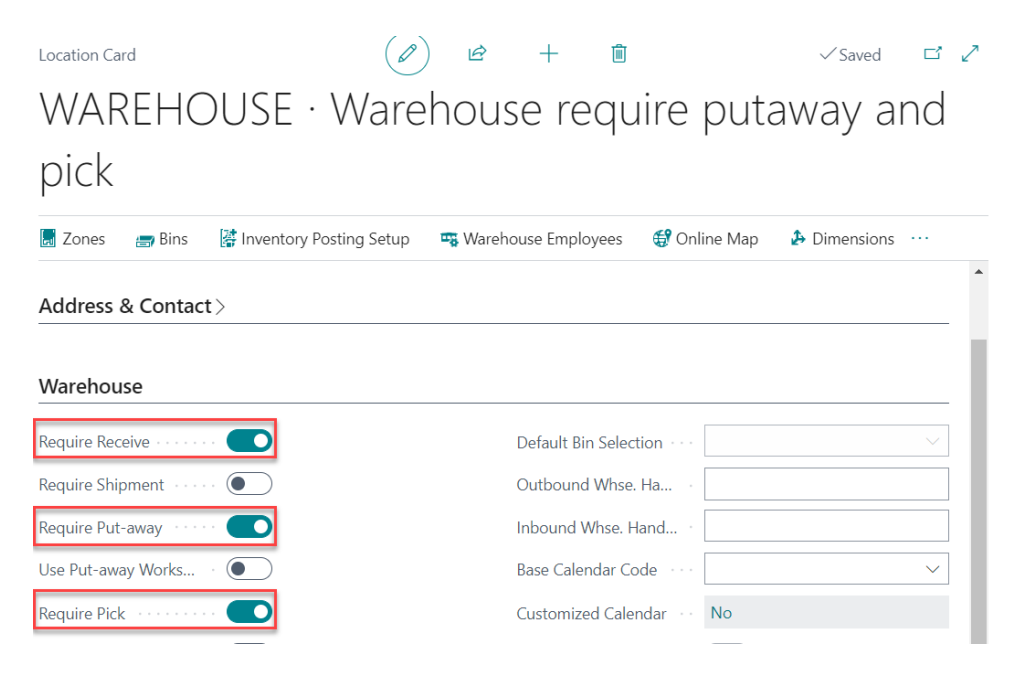

## **3. FUNCTIONALITY**

The Inbound Container Handling app allows users to mass update and receive purchase orders assigned to containers, process FOB receipts, auto-allocate landed costs to goods in containers, etc.

## **Creating a New Container**

To create a new container, using the global search tool (magnifying glass) searching for Container List.

| container list        |                |   |  |  |  |  |
|-----------------------|----------------|---|--|--|--|--|
| Go to Pages and Tasks |                |   |  |  |  |  |
| > Container List      | Administration | Д |  |  |  |  |

In the Container List window, select New. A new Container Card will open.

| Container List |      |             |                |                |              |                           |                |                    |             |       | Ω α                   | ್ ಸ್     |
|----------------|------|-------------|----------------|----------------|--------------|---------------------------|----------------|--------------------|-------------|-------|-----------------------|----------|
| 🔎 Search -     | + Ne | w Manage    | Purchase Order | Qty Edit Log N | fore options |                           |                |                    |             |       | ß <                   | 7 ≡      |
| Container ID ↑ |      | Description | Status         | Cost           | Receipt Cost | Scheduled<br>Receipt Date | Date Left Port | Tracking<br>Number | Vessel      | Agent | Dest Location<br>Code |          |
| <u>10001</u>   | ÷    | SAMPLE CO   | ON THE WATER   | 2,231.70       | 2,231.70     | 5/18/2022                 | 5/13/2022      | ABCDEFG            | SS SHIPMENT | DHL   | EAST                  | <b>^</b> |

Note:

- In addition to creating new containers, users can also view, edit, and delete existing containers (actions found under the Manage menu).
- 2. The Container List page can be updated via Personalization to add any of the reporting fields found in the Container Card.
- 3. The PO Qty Edit Log button shows a log of the quantity updates that have been applied to Purchase Orders linked to containers.

## **Entering a Container's Basic Information**

From the Container Card, users can add Purchase Order Lines to Containers (i.e., link PO Lines to Containers), manage different types of receipts – including Standard, FOB, and Transfer Receipts – generate Charge Item entries, and create and post Invoices for those Charge Items.

The Container Card also allows users to track Landed Costs accrued by the Container, as calculated by the Landed Costs Validator app from WebSan Solutions Inc.

To begin configuring of a Container, navigate to the Overview, Finance, Dates, Tracking, Partner, and Capacity FastTabs on the Container Card. These sections contain all the necessary fields to properly set up a container, including the following: Container ID, Scheduled Receipt Date, Container Type, and more.

#### <u>Overview</u>

| Overview                    |                                                      |
|-----------------------------|------------------------------------------------------|
| Container ID C00000019      | Total Receipt Cost                                   |
| Previous Container No.      | Total Cost                                           |
| Alternate ID                | FOB Received                                         |
| Description DEMO16          | Received at Destination                              |
| Status ····· RECEIVED ··· · | Handled By 3PL · · · · · · · · · · · · · · · · · · · |
| Total Purchase Value        | Receipt Validation Status                            |

To begin, enter a Container ID, along with a relevant Description and, if needed, an Alternate ID. When a Container Card is first created, its status (see Status field) is automatically set to New. As transactions are processed against the Purchase Orders loaded into the Container, the status will update automatically to FOB Received and then to Received. Users can also manually update the Container status to other options—Loaded, In Customs, Delayed, or Closed—by selecting from the Status drop-down list.

The following reporting fields in the Overview section are updated automatically as transactions are recorded:

- Total Purchase Value: The total value of all purchase order lines assigned to the container.
- Total Receipt Cost: The total value of all purchase receipt lines linked to the container.
- Total Cost: The combined cost of all received goods plus any assigned charge items.

The toggles FOB Received, Received at Destination, and Handled by 3PL (the latter updated only by EDI365) are also updated automatically as related transactions are posted. The Receipt Validation Status field indicates the status of the receipt process following the posting of the Purchase Order; in case a validation error is found, it will display a notification message altering the user. WebSan Solutions Inc. ..... User Guide: Inbound Container Handling

#### **Finance**

| Finance              |          |                    |          |
|----------------------|----------|--------------------|----------|
| Estimated Freight    | 1,800.00 | Total Receipt Cost | 2,345.40 |
| Currency             | CAD ~    | Total Cost         | 4,345.40 |
| Total Purchase Value | 0.00     |                    |          |

Completing the Finance section is optional and intended for reporting purposes only. It allows users to track the following: Estimated Freight Cost, Total Purchase Value, Total Receipt cost, and the Total Cost of the container.

#### <u>Dates</u>

| Dates                    |           |  |                                  |           |  |  |  |  |
|--------------------------|-----------|--|----------------------------------|-----------|--|--|--|--|
| Scheduled Receipt Date   | 7/5/2025  |  | Date Left Port                   | 5/25/2025 |  |  |  |  |
| FOB Receipt Date         | 5/30/2025 |  | Expected Date of Arrival at Port | 5/31/2025 |  |  |  |  |
| Destination Receipt Date | 5/30/2025 |  | TEST DATE UDF                    | 6/4/2025  |  |  |  |  |

In the Dates section, click the calendar icon next to the Scheduled Receipt Date to select when the container is expected to arrive. This will automatically update the Scheduled Receipt date on all PO lines linked to the container. If the date is changed after PO lines are loaded, their Scheduled Receipt Dates will update to match the date on the Container Card.

FOB Receipt Date and Destination Receipt Date are system-generated and cannot be manually edited. These fields are populated automatically when a Container Receipt and/or Transfer is posted.

Additional fields such as Date Left Port, Expected Date of Arrival at Port and up to five User Defined Fields (UDFs) are available. To modify the number of UDF date fields, refer to the Basic Setup section of this user guide.

#### <u>Tracking</u>

Tracking

| паскінд                |              |                                                         |
|------------------------|--------------|---------------------------------------------------------|
| Dest. Location Code    | MAIN         | Custom/Duty                                             |
| In-Transit Location    | OTW          | Bill of Lading                                          |
| Next Transfer Location |              | Manifest Number                                         |
| Port Of Origin         |              | Bill Number                                             |
| Port Of Entry          | ~            | Primary Attribute · · · · · · · · · · · · · · · · · · · |
| Tracking Number        | 123456789012 | Receipt Time                                            |
| Seal Number            |              | Receiver ····                                           |
| Insurance Confirmation |              | Transport Mode · · · · · · · · · · · · · · · · · · ·    |
| Shipment Method Code   | V            | TEST TEXT UDF                                           |
| INCO Terms             | ~            | TEST TOGGLE UDF ·····                                   |

In the Tracking section, expand the Dest. Location Code drop-down list to select the intended *final* destination of goods. Like the Expected Receipt Date field, the Destination Location Code

assigned to the Container Card will be automatically assigned to the Location Code of the PO lines linked to the container. The In-Transit Location field will default to the Default In-Transit Location specified during the app's basic setup – refer to the Basic Setup section of the present user guide for more details. To update the In-Transit Location of a specific container, in the Container Card, expand the field's drop-down list and select an option. The Next Transfer Location field is used when multi-transfer is enabled (see Basic Setup). Note that this field cannot match the Dest. Location or the In-Transit Location fields. Additional fields are available for reporting purposes, i.e., Tracking Number, Seal Number, INCO Terms etc.

#### Partner

| Partner                                       |            |             |                      |
|-----------------------------------------------|------------|-------------|----------------------|
| Vessel                                        | 123456789  | Vendor ID   | 20000 ~              |
| Agent · · · · · · · · · · · · · · · · · · ·   | POSTALMAIL | Vendor Name | First Up Consultants |
| Carrier · · · · · · · · · · · · · · · · · · · |            | Forwarder   |                      |

In the Partner section, users have the option to enter details such as Vessel identifier, Agent, and Carrier. This information is used exclusively for reporting purposes.

#### <u>Capacity</u>

#### Capacity

| Container Type      | 40FT ~             | Weight UOM · · · · · · · · · · · · · · · · · · · | KG $\checkmark$ |
|---------------------|--------------------|--------------------------------------------------|-----------------|
| Size UOM            | Meter $\checkmark$ | Total Cartons                                    | 0.00            |
| Length              | 12.18              | Tare Weight                                      | 3,750.00        |
| Width               | 2.44               | Gross Weight                                     | 3,750.00        |
| Height              | 2.59               | Max Weight                                       | 30,400.00       |
| Total CBM           | 0.00               | Weight Percentage Full                           | 12.34%          |
| CBM Percentage Full | 0.00%              |                                                  |                 |

In the Capacity section, expand the Container Type drop-down list and choose an option. Based on the type of container selected, the capacity fields (Length, Gross Weight, Etc.) found in this section will auto-populate. Users can set the Size UOM to meters or feet and the Weight UOM to kilograms or pounds.

| Height · · · · · · · · · · · · · · · · · · · | 2.90   | Max Weight             | 30,480.00 |
|----------------------------------------------|--------|------------------------|-----------|
| Total CBM                                    | 80.10  | Weight Percentage Full | 15.12%    |
| CBM Percentage Full                          | 92.94% |                        |           |

Note that as products are loaded into the container, the CBM Percentage Full and Weight Percentage Full will update automatically. When the CBM/Weight Percentage Full indicators reach 90%, the fields will turn red to alert users that the container is reaching its maximum capacity. Capacity calculation is a function of the item weight divided by volume times the quantity of that item. It does not factor in packaging or packaging within the container. Item volume is read from the Item Units of Measure card.

Item volume is read from the Item Units of Measure card. To access your Item Unit of Measure Card, open your Item Card. Select Related > Item > Units of Measure.

| Process Request Approval Item P | rices & Discounts Synchronize Actions $\lor$ | Related $\smallsetminus$ | Reports $\smallsetminus$ | Automate $\lor$ Fewer options | 5         |
|---------------------------------|----------------------------------------------|--------------------------|--------------------------|-------------------------------|-----------|
| ltem                            |                                              | <li>History</li>         | >                        |                               | Show less |
|                                 |                                              | Item                     | >                        | 🐔 Variants                    |           |
| No                              | 1000                                         | 🔡 Availabilit            | y >                      | Identifiers                   |           |
| Description                     | test item                                    | - Burchases              | ; >                      | <b>≷</b> Item References      | ~         |
| Blocked                         |                                              | Sales                    | >                        | Units of Measure              | ~         |
| Туре                            | Inventory                                    | a builds                 |                          | M on to or mediate            |           |

# Adding Purchase Order Lines

Once all the required fields and desired reporting fields found in the Overview, Finance, Dates, Tracking, Partner, and Capacity sections have been populated, users can begin loading Purchase Orders to the container, that is, linking PO lines to specific containers.

To add a new Purchase Order Line, from the Container Card:

 Scroll down to the Purchase Order section, then click the Purchase Lines subheading and select New.

|     | Purchase Ord           | ders |            |      |             |            |                |     |            |          |                 |
|-----|------------------------|------|------------|------|-------------|------------|----------------|-----|------------|----------|-----------------|
|     | Purchase Lines ~       |      |            |      |             |            |                |     |            |          |                 |
| * 1 | New                    | er   |            |      |             |            |                |     |            |          |                 |
|     | A TN C II              |      | Line No. T | No.  | Description | Vendor No. | Vendor Name    | Loc | ation Code | Quantity | Qty. to Receive |
| T ' | vlove to New Container |      | 10000      | 1000 | test.item   | 10000      | Fabrikam, Inc. | W   | ST         | 10       | 0               |

- The View Purchase Orders window that appears shows a list of the Purchase Orders that have not been assigned to a container and that are Open or Released. Here users may choose to:
  - a. Simultaneously assign multiple Purchase Orders to a container. To perform a PO mass assignment, press and hold the CONTROL key and select all the POs that

will be added to the container. Then, expand the Process menu, and select Assign to Container.

Note that the above will add all the lines found in the selected POs to the container.

| Viev     | v - Pu        | rchase C     | Orders       |              |               |            |              |       |                    |                       |                |            |          |          | $_{\mathcal{P}^{k}}$ $\times$ |
|----------|---------------|--------------|--------------|--------------|---------------|------------|--------------|-------|--------------------|-----------------------|----------------|------------|----------|----------|-------------------------------|
| 2        | Search        | + New        | Manage       | Process      | Release       | Posting    | Print/Send   | Order | Actions $\lor$ Re  | elated $\lor$ SmartLi | st ∨ Fewer opt | ons        |          |          | 12 ≡ 0                        |
| <b>1</b> | Create W      | /hse. Receip | it ີ ີ 陆 Ser | nd IC Purcha | ise Order     | 🗲 Assign t | to Container |       | j                  |                       |                | Date       |          |          | -#                            |
| 0        | 106349        |              | 30000        | Graphi       | ic Design Ins | stitute    |              | WebSa | an AAD Applicatior | ı                     |                | 11/29/2022 | Open     | 1,350.00 | 1,350.00                      |
| 0        | 106348        |              | 40000        | Wide \       | World Impor   | ters       |              | Oscar | CuevaBravo         |                       |                | 11/21/2022 | Open     | 10.00    | 11.20                         |
| 0        | 106347        |              | <u>10000</u> | Fabrika      | am, Inc.      |            |              | Oscar | CuevaBravo         |                       |                | 11/21/2022 | Released | 2,231.70 | 2,231.70                      |
| 0        | 106316        |              | 10000        | Fabrika      | am, Inc.      |            |              | Adam  | Macintosh          |                       |                | 9/8/2022   | Released | 2,231.70 | 2,231.70                      |
| 0        | 106315        |              | 10000        | Fabrika      | am, Inc.      |            |              | Adam  | Macintosh          |                       |                | 9/8/2022   | Released | 2,000.00 | 2,260.00                      |
| 0        | <u>106314</u> | ÷            | 10000        | Fabrika      | am, Inc.      |            |              | Chuya | io Li              | EAST                  |                | 9/8/2022   | Released | 2,246.50 | 2,538.55                      |

b. Assign lines from a *single* Purchase Order. This method is an alternative to simultaneous assignment (explained in the previous point), which assigns all lines from *multiple* POs to a container at once. While all assignments are technically performed at the line level, assigning a container at the PO header level automatically brings all the lines from that PO. However, lines can also be assigned individually to different containers if needed.

| View - Pu     | rcha         | ase Oro              | ders   |                |         |         |                              |            |          |   | 2        | $\times$ |
|---------------|--------------|----------------------|--------|----------------|---------|---------|------------------------------|------------|----------|---|----------|----------|
| 🔎 Search      | +1           | New N                | lanage | Process        | Release | Posting | Print/Send                   | Order      |          | Ľ | ≩ ≣      | ()       |
| No. J 🔻       |              | Buy-from<br>Vendor N | 0.     | Buy-from Vendo | r Name  |         | Vendor<br>Authorizati<br>No. | Created By |          |   | Location | Code     |
| <u>106337</u> | ÷            | 10000                |        | Fabrikam, Inc. |         |         |                              | Oscar Cue  | evaBravo |   |          | <b>^</b> |
| 106316        | 106316 10000 |                      |        |                |         |         |                              | Adam Ma    | icintosh |   |          |          |
| 106315        |              | 10000                |        | Fabrikam, Inc. |         |         |                              | Adam Ma    | icintosh |   |          |          |

To assign a single PO, being by selecting the PO number from the list. This will open the Purchase Order Card. In the General section, expand the Container ID drop-down menu and locate the appropriate container. Once selected, return to the Container Card – you will see that all PO lines have been added to the container automatically.

#### 106343 · Fabrikam, Inc.

| Pro                                                         | cess             | Posting | g Rele | ease | Prepare | Print/S    | Send Request /           | Approval     | Order        | More           | options     |                          |          |                    |                |               | C                           |
|-------------------------------------------------------------|------------------|---------|--------|------|---------|------------|--------------------------|--------------|--------------|----------------|-------------|--------------------------|----------|--------------------|----------------|---------------|-----------------------------|
| Ge                                                          | neral            |         |        |      |         |            |                          |              |              |                |             |                          |          |                    |                |               | Show more                   |
| Ver                                                         | idor Nan         | ne ···  |        |      | Fab     | orikam, Ir | IC.                      |              |              | s              | tatus · · · |                          | •••••• 0 | pen                |                |               |                             |
| Contact · · · · Project No. · · · · Project No. · · · · · · |                  |         |        |      |         |            |                          |              |              |                |             |                          |          |                    |                |               |                             |
| Doo                                                         | ocument Date     |         |        |      |         |            |                          |              |              |                | urchase F   | leceipt Posting          | R        | eceived            | Not Invoice    | d             | ~                           |
| Vendor Invoice No                                           |                  |         |        |      |         |            |                          |              |              |                |             |                          | ~        |                    |                |               |                             |
| Ver                                                         | endor Invoice No |         |        |      |         |            |                          |              |              | 0              | ontract N   | Container ID †           |          | Descriptio         | on             | Status<br>NFW |                             |
| cre                                                         | acca by          |         |        |      | 0.5     |            |                          |              |              |                |             | NEW - ASCCXC             |          | ADSFDS             |                | NEW           | <b>^</b>                    |
| Lines Manage Line Functions Order Fewer options             |                  |         |        |      |         |            |                          |              |              |                |             | NEW - S002<br>NEW - S003 |          | SUMMI <sup>-</sup> | F 002<br>F 003 | NEW           |                             |
| ltem<br>Proj Refe Locat Bin                                 |                  |         |        |      |         |            |                          |              | NEW - UM-001 |                | UG          |                          | NEW      |                    |                |               |                             |
| $\rightarrow$                                               | Type<br>Item     | :       | No.    | No.  | No.     | GST        | Description<br>test item | Code<br>MAIN | Code         | Quantity<br>35 | Det         | + New<br>_ PCS           | 223.17   | ON                 | NON1           | 7,810.95      | Select from full list<br>35 |

Note (Line-level assignment): Alternatively, users can assign individual PO lines from the same Purchase Order to different containers. To do this, navigate to the Lines grid and scroll to the right until you find the Container ID column. Click the drop-down arrow in the relevant row to choose a container for that specific line.

| Ven           | dor Invo                  | ice No. |                     | 111           |                |                 |                   | Cont          | ainer ID                 |                            | NEW - UM-00  | 01                    |               |              | $\sim$ |
|---------------|---------------------------|---------|---------------------|---------------|----------------|-----------------|-------------------|---------------|--------------------------|----------------------------|--------------|-----------------------|---------------|--------------|--------|
| Ven           | dor Ship                  | ment N  | lo. · · · · · · · · |               |                |                 |                   | Cont          | ract No.                 |                            |              |                       |               |              | $\sim$ |
| Crea          | ated By                   |         |                     | Oscar O       | luevaBravo     |                 |                   |               |                          |                            |              |                       |               |              |        |
|               |                           |         |                     |               |                |                 |                   |               |                          |                            |              |                       |               |              |        |
| Lin           | es                        | Man     | age Line            | Functions O   | rder Fewer o   | ptions          |                   |               |                          |                            |              |                       |               | Ċ            | 62     |
|               | Туре                      |         | Country Code        | Province Code | Project Code   | Cost Type       | Work Type<br>Code | Attach        | Over-Receipt<br>Quantity | Over-Receipt<br>Code       | Container ID | Prev Location<br>Code | T4A<br>Liable | Contract No. |        |
|               | Item                      |         |                     |               |                |                 |                   | No            | 0                        |                            | NEW - UM-001 | MAIN                  |               |              |        |
| $\rightarrow$ | Item                      | ÷       |                     |               |                |                 |                   | No            | 0                        |                            | ~            | MAIN                  |               |              |        |
|               |                           |         |                     |               | Container ID ↑ |                 | Description       | Status        |                          |                            |              |                       |               |              |        |
|               |                           |         |                     |               |                |                 | NEW - S002        |               | SUMMIT 002               | NEW                        | ^            |                       |               |              |        |
| •             | 4                         |         |                     |               |                |                 | NEW - S003        |               | SUMMIT 003               | NEW                        |              |                       |               |              | +      |
| Sub           | subtotal Excl. VAT (CAD)  |         |                     |               |                |                 | NEW - UM-00       | 1             | TEST                     | NEW                        |              |                       |               | 2 235        | 5.00   |
| bab           |                           |         |                     |               |                | UM-001          |                   | SAMPLE CONTAI | NER NEW                  |                            |              |                       | 2,200         |              |        |
| Inv.          | nv. Discount Amount (CAD) |         |                     |               |                | WEBINAR WEBINAR |                   | WEBINAR DEMO  | ON THE                   | WATER                      |              |                       | 268           | 3.20         |        |
| Invo          | voice Discount %          |         |                     |               |                |                 | + New             |               | S                        | Select from full list 2,50 |              |                       | 2,503         | 3.20         |        |

c. Create a new Purchase Order. To create a new PO, select New.

| View - Purchase    | e Orders                    |                     |                                         | $\checkmark$ $\times$                 |
|--------------------|-----------------------------|---------------------|-----------------------------------------|---------------------------------------|
| ∽ Search + Nev     | v Manage Proc               | ess Release Posting | Print/Send Order                        | … 🖄 ≡ 🛈                               |
| No. † 🝸 Ve         | y-from<br>ndor No. Buy-from | Vendor Name         | Vendor<br>Authorizati<br>No. Created By | Location Code                         |
| <u>106002</u> : 29 | 0000 First Up               | Consultants         |                                         | · · · · · · · · · · · · · · · · · · · |

A new Purchase Order Card will open; populate fields as for any standard PO. Expand the Container ID drop-down list and select your container. Go back to the Container Card. Here you will find that your PO lines have been added.

| Ven           | ndor Invoice No                              |       |             |      |       |          |             |       | C   | ontainer  | D • • • • • |       |              |         |          |         | $\sim$   |                       |
|---------------|----------------------------------------------|-------|-------------|------|-------|----------|-------------|-------|-----|-----------|-------------|-------|--------------|---------|----------|---------|----------|-----------------------|
| Ven           | dor Shipm                                    | ent N | lo. · · · · |      |       |          |             |       |     | C         | ontract N   | 6     | ntainar ID ' | 1       | Descript | ion     | Ctatus   |                       |
| Crea          | ted By                                       |       |             |      | Os Os | car Cuev | aBravo      |       |     |           |             | 11    |              | ۱<br>د  |          | 1011    | INLY     |                       |
|               |                                              |       |             |      |       |          |             |       |     |           |             | N     | ew - aso     | CXC     | ADSFD    | IS      | NEW      |                       |
|               |                                              |       |             |      |       |          |             |       |     |           |             | Ν     | EW - S002    | 2       | SUMM     | IT 002  | NEW      |                       |
| Line          | es Manage Line Functions Order Fewer options |       |             |      |       |          |             |       |     |           |             | N     | EW - S003    | 3       | SUMM     | IT 003  | NEW      |                       |
|               |                                              |       |             |      | ltom  |          |             |       |     |           |             | Ν     | EW - UM-     | 001     |          |         | NEW      |                       |
|               | Turne                                        |       | Ne          | Proj | Refe  | CET      | Description | Locat | Bin | Oursetite | Det         | U     | M-0001       |         | UG       |         | NEW      |                       |
|               | Type No. No. No. GST Description Code Code   |       |             |      |       |          |             |       |     | Quantity  | Det         | + Nev | N            |         |          |         |          | Select from full list |
|               | Item 1906-S ATHENS Mobil                     |       |             |      |       |          |             | 10    |     | -         | PCS         | 1.00  | BC.          | IAXABLE | 10.00    | 10      |          |                       |
| $\rightarrow$ | Item                                         | 1     | 1908-S      |      |       |          | LONDON Swiv |       |     | 30        |             | _     | PCS          | 222.50  | BC       | TAXABLE | 6,675.00 | 30                    |

From the View – Purchase Orders window, users can perform various Purchase Order management tasks that include view, edit, or delete. Users may also release or reopen, post, and print Purchase Orders.

|   | View - Pu     | irch | ase (         | Orders        |               |            |         |                              |            |       |    |    | 2     | $\times$ |
|---|---------------|------|---------------|---------------|---------------|------------|---------|------------------------------|------------|-------|----|----|-------|----------|
| l | 🔎 Search      | +    | New           | Manage        | Process       | Release    | Posting | Print/Send                   | Order      |       |    | È  | ≣     | (i)      |
|   | No. J 🝸       |      | Buy-f<br>Vend | rom<br>or No. | Buy-from Vend | lor Name   |         | Vendor<br>Authorizati<br>No. | Created By |       |    | Lo | ation | Code     |
|   | <u>106339</u> | ÷    | 1000          | <u>00</u>     | Fabrikam, Ind | <u>.</u> . |         |                              | Oscar Cue  | vaBra | vo |    |       |          |

After all the needed PO lines have been added to the container, users can go to the Purchase Orders section of the Container Card to see a list of such lines.

| Ρι            | irchase Orders                |   |            |        |                           |            |                      |               |          |                 |   |
|---------------|-------------------------------|---|------------|--------|---------------------------|------------|----------------------|---------------|----------|-----------------|---|
| Pu            | rchase Lines $\smallsetminus$ |   |            |        |                           |            |                      |               |          |                 |   |
|               | Purchase Order<br>No.↑        |   | Line No. 1 | No.    | Description               | Vendor No. | Vendor Name          | Location Code | Quantity | Qty. to Receive |   |
| $\rightarrow$ | 106343                        | ÷ | 10000      | 1000   | test item                 | 10000      | Fabrikam, Inc.       | MAIN          | 35       | 35              |   |
|               | 106344                        |   | 10000      | 1906-S | ATHENS Mobile Pedestal    | 40000      | Wide World Importers | MAIN          | 10       | 10              |   |
|               | 106344                        |   | 20000      | 1908-S | LONDON Swivel Chair, blue | 40000      | Wide World Importers | MAIN          | 30       | 30              |   |
| 4             |                               |   |            |        |                           |            |                      |               |          |                 | • |

Clicking the Purchase Lines sub-header, users have the option to move PO lines to a different container (new or previously existing), view or edit the serial and lot number of the PO line(s) selected, manage the landed costs to be accrued by the container at the time of receipt, and open a report of the container's PO lines in Excel.

| Purchase Or               | ders    |    |          |      |               |                          |            |                |               |          |                 |
|---------------------------|---------|----|----------|------|---------------|--------------------------|------------|----------------|---------------|----------|-----------------|
| Purchase Lines \          | <u></u> |    |          |      |               |                          |            |                |               |          |                 |
| <b>☆</b> New              | ŧ٢      |    |          |      |               |                          |            |                |               |          |                 |
| A Move To New Container   | L.,     | Li | ine No.↑ | Туре | No.           | Description              | Vendor No. | Vendor Name    | Location Code | Quantity | Qty. to Receive |
|                           |         | ÷  | 10000    | Item | <u>1900-S</u> | PARIS Guest Chair, black | 10000      | Fabrikam, Inc. | <b>MID</b>    | 2        | 0               |
| 🎫 Item Tracking Lines     |         |    | 20000    | Item | 1906-S        | ATHENS Mobile Pedestal   | 10000      | Fabrikam, Inc. | OTW           | 5        | 0               |
| 🜆 Landed Costs Selections |         |    |          |      |               |                          |            |                |               |          |                 |
| 🗱 Open in Excel           |         |    |          |      |               |                          |            |                |               |          |                 |

# Performing Standard Receipts

Standard receipts allow users to receive all goods on the container. To perform a standard receiving, scroll up to the top of the Container Card and click on the Standard Receipt.

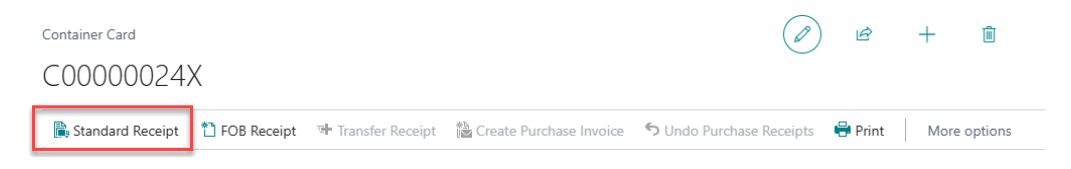

The native Business Central receiving window will appear. Select the option that best fits your business process and click Ok to continue.

| i Receive             |           |
|-----------------------|-----------|
| ○ Invoice             |           |
| ○ Receive and Invoice |           |
|                       |           |
|                       | OK Cancel |
|                       |           |

Confirm the receipt will populate the Posted Purchase Receipts section. If the Container is shipped to a warehouse location, and that the Required Put-away and Require Pick toggles (found in the Location Card) are activated, the Posted Warehouse Receipts and Registered Put-away sections of the Container Card will populate as well.

| Contair       | er Card<br>1000016                  |                        |                                |                              | ie + 1             |             | √Saved ⊑f                     |
|---------------|-------------------------------------|------------------------|--------------------------------|------------------------------|--------------------|-------------|-------------------------------|
| 🐘 Sta         | indard Receipt 🛛 🗂 FOB Rece         | ipt 🛛 🖷 Transfer Recei | pt 🛛 🏠 Create Purchase Invoice | e 🍤 Undo Purchase Receipts 🤞 | Print More options |             |                               |
| Poste         | d Warehouse Receipts                |                        |                                |                              |                    |             |                               |
| Posted        | Warehouse Receipt Lines $\vee$      |                        |                                |                              |                    |             |                               |
|               | Warehouse Receipt No.↑              |                        | Line No. † Due Date            | Item No.                     | Description        |             | Quantity Unit of Measure Code |
| $\rightarrow$ | C00000016-W                         | E.                     | 10000 5/31/2025                | 1896-S                       | ATHENS Desk        |             | 2 RCS                         |
|               |                                     |                        |                                |                              |                    |             |                               |
| Regis         | tered Put-away                      |                        |                                |                              |                    |             |                               |
| Registe       | red Put-away Lines $\smallsetminus$ |                        |                                |                              |                    |             |                               |
|               | Registered Put-away No.<br>↑        | Source Document        | Action Type                    | Line No.↑ Due Date           | Item No.           | Description | Quantity Unit of Measure Code |
| $\rightarrow$ | C00000016-RP                        | Inbound Transfer       |                                | 10000 5/31/2025              | 1896-S             | ATHENS Desk | 2 <u>PCS</u>                  |
|               |                                     |                        |                                |                              |                    |             |                               |

# Creating Purchase Charge Invoices

The Purchase Charge Invoices section allows users to reflect the freight/landed costs of inbound containers, generate invoices, and maintain a centralized view of all various costs associated with a container. To add Purchase Charge Invoice Lines, users must:

 Go to the Purchase Charge Invoices section of the Container Card. Then, expand the Purchase Charge Invoice Lines sub-header and select Purchase Invoice List.

| Pu  | rchase Charge Invoice        | S        |           |             |            |             |               |          |                  |    |
|-----|------------------------------|----------|-----------|-------------|------------|-------------|---------------|----------|------------------|----|
| Pui | chase Charge Invoice Lines ~ |          |           |             |            |             |               |          |                  |    |
|     | ✤ Purchase Invoice List      |          |           |             |            |             |               |          | Direct Unit Cost | Li |
|     | 🗱 Open in Excel              | ne No. T | Item INO. | Description | vendor No. | vendor Name | Location Code | Quantity | Excl. VAT        |    |

(There is nothing to show in this view)

2. In the View – Purchase Invoices list window that appears, select New.

| View - Purc   | ha  | ase Invoices           | 5              |              |         |                       |            | $\checkmark$ $\times$ |
|---------------|-----|------------------------|----------------|--------------|---------|-----------------------|------------|-----------------------|
| 🔎 Search 🔤    | + 1 | New Manage             | Release        | Posting      | Invoice | More                  | options    |                       |
| No. †         |     | Buy-from<br>Vendor No. | Buy-from Vende | or Name      |         | Vendor<br>Invoice No. | Created By | Location Code         |
| <u>107211</u> | ÷   | 30000                  | Graphic Desig  | gn Institute |         | 107211                |            | ·                     |

3. A new Purchase Invoice window will appear. Populate the Invoice fields as necessary.

Select a charge item type, which typically represents freight.

| Ger           | neral                                      |                |                       |    |                     |                                         |                  |         | Show | v more |
|---------------|--------------------------------------------|----------------|-----------------------|----|---------------------|-----------------------------------------|------------------|---------|------|--------|
| Vend          | dor Name                                   | Fabrikam, Inc. |                       |    | Created By          |                                         | Oscar CuevaBravo |         |      |        |
| Con           | tact · · · · · · · · · · · · · · · · · · · | Krystal York   |                       |    | Status              | ••••••••••••••••••••••••••••••••••••••• | Open             |         |      |        |
| Post          |                                            |                |                       | Ħ  | Project No.         |                                         |                  |         |      |        |
| Due           | Option Values                              |                |                       | ţ. | Contract No.        |                                         |                  |         |      | $\sim$ |
| Ven           | G/L Account                                |                |                       |    |                     |                                         |                  |         |      |        |
|               | ltem                                       |                |                       |    |                     |                                         |                  |         |      |        |
|               | Resource                                   |                |                       |    |                     |                                         |                  |         |      |        |
| Line          | Fixed Asset                                |                |                       |    |                     |                                         |                  |         | Ŀ    | 62     |
|               | → <u>Charge (Item)</u>                     |                |                       |    |                     |                                         |                  |         |      |        |
|               |                                            |                | Select from full list | up | Description/Comment | Location Code                           | Quantity         | Details |      |        |
| $\rightarrow$ | Charge (Item) 🗸 🔸                          |                |                       |    | *                   |                                         |                  |         |      |        |

 Next, select Qty. to Assign. This will open the Edit – Item Charge Assignment (Purch) window. Select the Get Receipt Lines button.

| Edit - Item Char        | lit - Item Charge Assignment (Purch) ∠ ×       |                                 |                              |                |            |  |  |  |  |  |
|-------------------------|------------------------------------------------|---------------------------------|------------------------------|----------------|------------|--|--|--|--|--|
| Manage 🛛 👯 Sugges       | t Item Charge Assignment                       | 🕞 Get Receipt Lines             | \mu Get Sales Shipment Lines |                | Ŕ          |  |  |  |  |  |
| Applies-to<br>Doc. Type | Applies-to Applies-to<br>Doc. No. Doc. Line No | o<br><sub>D.</sub> Item No. Des | cription                     | Qty. to Assign | Qty. to Hi |  |  |  |  |  |

5. Search for your Container ID and select the PO lines that were added to the Container Card.

| Purch. Receipt L  | ines               | ,             | <br>×         |                          |                | ∠ ×         |
|-------------------|--------------------|---------------|---------------|--------------------------|----------------|-------------|
| Document No.<br>↓ | Buy-fror<br>Vendor | n<br>No. Type | e No.         | Description              | Container ID   | Location Co |
| _                 | 40000              | Iter          | m 1908-S      | LONDON Swivel Chair, blu | e UM-0001      | MAIN        |
| 107365            | 40000              | Iter          | m 1906-S      | ATHENS Mobile Pedestal   | UM-0001        | MAIN        |
| → <u>107364</u>   | <u>10000</u>       | lter          | m <u>1000</u> | test item                | <u>UM-0001</u> | MAIN        |

6. Enter a Qty. to Assign for each PO Line and select Close.

|               | Applies-to<br>Doc. Type |   | Applies-to<br>Doc. No. | Applies-to<br>Doc. Line No. | Item No.      | Description               | Qty. to Assign | Qty. to Hi |
|---------------|-------------------------|---|------------------------|-----------------------------|---------------|---------------------------|----------------|------------|
|               | Receipt                 |   | 107364                 | 10000                       | 1000          | test item                 | 1              |            |
|               | Receipt                 |   | 107365                 | 10000                       | 1906-S        | ATHENS Mobile Pedestal    | 1              |            |
| $\rightarrow$ | <u>Receipt</u>          | ÷ | 107365                 | 20000                       | <u>1908-S</u> | LONDON Swivel Chair, blue | 1              |            |
|               |                         |   |                        |                             |               |                           |                |            |

Note: Purchase Orders must have been received before they can be assigned to an invoice.

7. Post your Purchase Invoice.

| Purchase Invoice                                         | Ø \$         | + | ۱. | √ Saved | ۲, ۲ |
|----------------------------------------------------------|--------------|---|----|---------|------|
| 108244 · Fabrikam, Inc.                                  |              |   |    |         |      |
| Process Posting Release Prepare Request Approval Invoice | More options |   |    |         | Ū    |
| 📓 Post 📓 Preview Posting 📓 Post and New 🖷 Post and Print | 1 Post Batch |   |    |         | 4    |

The Purchase Invoice will be reflected in the Purchase Charge Invoices and Posted Purchase Receipts sections of the Container Card.

# Performing FOB Receipts

In shipping and logistics, FOB (Free on Board) refers to the point at which ownership of goods transfers from the seller to the buyer. By performing an FOB receipt, the recipient assumes legal ownership of the goods while they are still in transit — typically once the container has been loaded onto a vessel at the port of shipment. This action records that the goods are now the buyer's responsibility, even though they have not yet arrived at their final destination.

To perform In-Transit receiving:

 Using a Container Card that has been set up and is ready for the receipt of a container, select FOB Receipt.

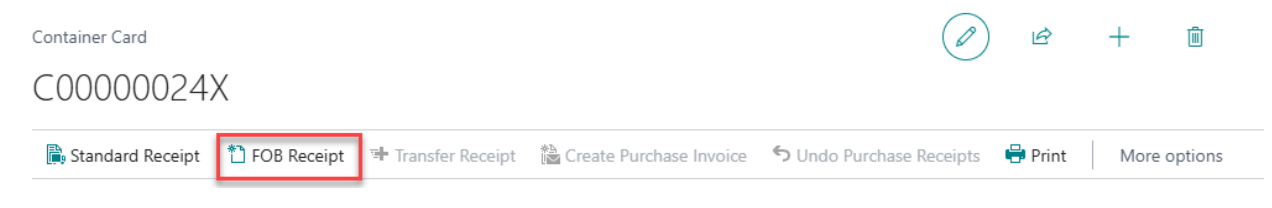

2. Select the option that fits best your business process and click Ok to continue.

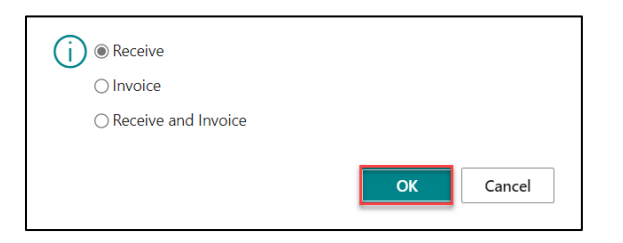

 Although the Destination Location Code for this Container is MAIN, the location WEST appears in the Posted Purchase Receipts Lines because the In-Transit Location for this container has been set to WEST.

| Pu            | rchase Orders                |            |        |             |            |            |                |               |               |                 |        |
|---------------|------------------------------|------------|--------|-------------|------------|------------|----------------|---------------|---------------|-----------------|--------|
| Pur           | chase Lines $\smallsetminus$ |            |        |             |            |            |                |               |               |                 |        |
|               | Purchase Order<br>No. ↑      | Line No. 1 | No.    | Description | Vendor No. | Vendor Nam | ie             | Location Code | Quantity      | Qty. to Receive |        |
| $\rightarrow$ | <u>106345</u>                | 10000      | .1.000 | test.item   | .10000     | Fabrikam,  | Inc.           | WEST          | 10            | C               | )      |
|               |                              |            |        |             |            |            |                |               |               |                 |        |
| 4             |                              |            |        |             |            |            | _              |               |               |                 |        |
|               |                              |            |        |             |            |            |                |               |               |                 | ,      |
| Po            | sted Purchase Re             | ceipts     |        |             |            |            |                |               |               |                 |        |
| Pos           | ted Purchase Receipt L       | ines∨      |        |             |            |            |                |               |               |                 |        |
|               | Purchase Receipt<br>No.↑     | Line No. † | No.    | Description | Order No   | Vendor No. | Vendor Name    |               | Location Code | Quantity        | C<br>I |
| $\rightarrow$ | <u>107367</u>                | 10000      | .1000  | test item   | 106345     | .10000     | Fabrikam, Inc. |               | WEST          | 10              |        |

To learn how to change the default In-Transit Location, refer to the Basic Setup section of the present user guide.

4. When the company is ready to receive the container to its final destination, select the Transfer Receipt button located at the top of the Container Card.

| Container Card   |             |                    |                           |                          | Ŕ       | + 🖻          |  |
|------------------|-------------|--------------------|---------------------------|--------------------------|---------|--------------|--|
| C00000012        |             |                    |                           | Ŭ                        |         |              |  |
| Standard Receipt | TOB Receipt | 🐏 Transfer Receipt | 🚵 Create Purchase Invoice | 🕤 Undo Purchase Receipts | 🖶 Print | More options |  |

 In the Posted Transfer Receipts section of the Container Card, you will notice that the container was transferred from its WEST In-Transit Location to its MAIN (final) Destination Location.

| Post          | ed Transfer Receip       | ots    |            |          |             |                    |                  |          |
|---------------|--------------------------|--------|------------|----------|-------------|--------------------|------------------|----------|
| Poste         | d Transfer Receipt Lines | $\sim$ |            |          |             |                    |                  |          |
|               | Transfer Receipt No. 🕇   |        | Line No. † | Item No. | Description | Transfer-from Code | Transfer-to Code | Quantity |
| $\rightarrow$ | <u>109010</u>            | ÷      | 10000      | .1000    | test item   | WEST               | MAIN             | 10       |

Notice that as the container is FOB received, and then received at its Destination, various fields in the Container Card will be updated automatically.

| Overview               |                      |   |                         |   |          |
|------------------------|----------------------|---|-------------------------|---|----------|
| Container ID           | UM-0002              | ] | Total Purchase Cost     | ž | 2,231.70 |
| Previous Container No. |                      |   | Total Receipt Cost      | 2 | 2,231.70 |
| Description            | IN-TRANSIT RECEIVING |   | FOB Received            |   | - 1      |
| Status                 | RECEIVED ~           |   | Received at Destination |   |          |

Performing FOB Receipts with Automatic Transfer Order Document

When the toggle "Create Transfer Receipt upon FOB Receipt" is activated (option located in the Container Setup window), performing a FOB receipt will automatically create a transfer order.

| (j | Transfer Order Created: 1052 |
|----|------------------------------|
|    |                              |
|    | ОК                           |
|    | - OK                         |

The order created can be found in the Unposted Transfer Orders section of the Container Card.

| Unp           | Inposted Transfer Orders  |        |            |               |             |                       |  |                    |                  |          |  |  |  |  |
|---------------|---------------------------|--------|------------|---------------|-------------|-----------------------|--|--------------------|------------------|----------|--|--|--|--|
| Unpo          | sted Transfer Order Lines | $\sim$ |            |               |             |                       |  |                    |                  |          |  |  |  |  |
|               | Transfer Order No. †      |        | Line No. † | Item No.      | Description |                       |  | Transfer-from Code | Transfer-to Code | Quantity |  |  |  |  |
| $\rightarrow$ | 1052                      | ÷      | 10000      | <u>1996-S</u> | ATLANTA Whi | <u>iteboard, base</u> |  | WEST               | MAIN             | 1        |  |  |  |  |

Clicking the Transfer Receipt button will receive the container at its final destination, which will automatically post and delete the transfer order.

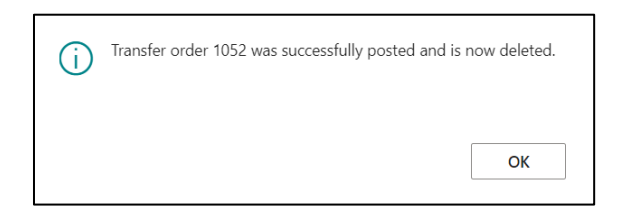

A transfer receipt will be generated, which can be found in the Posted Transfer Receipt section of the Container Card.

| Pos           | ed Transfer Receipts            | 5 |            |               |                          |                    |                  |          |
|---------------|---------------------------------|---|------------|---------------|--------------------------|--------------------|------------------|----------|
| Poste         | d Transfer Receipt Lines $\vee$ |   |            |               |                          |                    |                  |          |
|               | Transfer Receipt No. †          |   | Line No. † | Item No.      | Description              | Transfer-from Code | Transfer-to Code | Quantity |
| $\rightarrow$ | <u>109024</u>                   | : | 10000      | <u>1996-S</u> | ATLANTA Whiteboard, base | WEST               | MAIN             | 1        |

# Undo Receipt - Non-Warehouse Location

The Undo Receipt feature of the application allows users to update orders that have been received to an in-transit location (FOB receipt) but for which a Transfer Receipt has not been created.

To undo your receipt, you will need to:

1. Ensure the Allow Undo Receipt option in the Container Setup page has been enabled.

| Overview         Container Nos.                                                                                                    | Container Setup                       | <ul> <li>         # + %     </li> </ul>                     | √Saved [] ⊏ メ |
|----------------------------------------------------------------------------------------------------|---------------------------------------|-------------------------------------------------------------|---------------|
| Container Nos.     WICKONTANDE     Can Edit Total Change       Default Destruction Location     MAN     Abore Midde Receipt       Default Size UOM     Meter     Orerinde Document No.       Dialow Adding Kon-Investoried Itams     Concertification Concent No.     Concertification Concent No.       Allow Adding Kon-Investoried Itams     Concertification Concent No.     Concertification Concent No.       Can Action Released Purchase Order     Concertification     Concertification       Can Only Assign Released Order     Concertification     Concertification                                                                                                    | Overview                              |                                                             |               |
| Default Detinution Location     MAN     Allow Mado Receipt     Image: Control Receipt       Default Size UOM     Meter     Override Control Receipt     Image: Control Receipt       Diatlow Adding Non-Inventoried Items     Image: Control Receipt     Image: Control Receipt     Image: Control Receipt       Allow Adding Gut-Account Type     Image: Control Receipt     Image: Control Receipt     Image: Control Receipt     Image: Control Receipt       Can Accord Receipt     Image: Control Receipt     Image: Control Receipt     Image: Control Receipt     Image: Control Receipt       Can Accord Receipt     Image: Control Receipt     Image: Control Receipt     Image: Control Receipt     Image: Control Receipt       Can Accord Receipt     Image: Control Receipt     Image: Control Receipt     Image: Control Receipt     Image: Control Receipt       Can Accord Receipt     Image: Control Receipt     Image: Control Receipt     Image: Control Receipt     Image: Control Receipt       Can Accord Receipt     Image: Control Receipt     Image: Control Receipt     Image: Control Receipt     Image: Control Receipt       Can Accord Receipt     Image: Control Receipt     Image: Control Receipt     Image: Control Receipt     Image: Control Receipt       Can Accord Receipt     Image: Control Receipt     Image: Control Receipt     Image: Control Receipt     Image: Control Receipt                                                                                                    | Container Nos.                        | Can Edit Total Cubage · · · · · · · · · · · · · · · · · · · |               |
| Default Size UOM     Meter     Dverride Document No.     Image: Comparison of the comparison of the comparison o | Default Destination Location MAIN     | Allow Undo Receipt · · · · · · · · · · · · · · · · · · ·    |               |
| Disatlow Adding Non-Inventoried Items Override Transfer Shipment Document No.                                                                                                    | Default Size UOM                      | Verride Document No.                                        |               |
| Allow Adding G/L Account Type                                                                                                    | Disallow Adding Non-Inventoried Items | Override Transfer Shipment Document No.                     |               |
| Can Assign Released Order   Allow Vendor Retriction E Cian Only Assign Released Order E Event Logging E                                                                                                    | Allow Adding G/L Account Type         | Use Default Counter as ID                                   |               |
| Can Only Assign Released Order                                                                                                    | Can Assign Released Purchase Order    | Allow Vendor Restriction                                    |               |
|                                                                                                    | Can Only Assign Released Order        | Event Logging                                               |               |
| Can Edit Gross Weight · · · · · · · · · · · · · · · · · · ·                                                                                                    | Can Edit Gross Weight                 | Use Container ID numbering for Posted Purchase I            |               |

2. Locate your Unposted Transfer Order -> go to Transfer Orders in BC.

| COUCOURDES                                                                                                    | Quantity<br>Received<br>2 | •                                        |
|----------------------------------------------------------------------------------------------------|---------------------------|------------------------------------------|
| Processes       Program       Transfer Receipt       Create Purchase Invoice       Undo Purchase Receipts       Print       More options         Purchase Order       Line No.1       Type       No.       Description       Vendor No.       Vendor Name       Location Code       Quantity       Over-Receipt       Over-Receipt                                                                                                    | Quantity<br>Received<br>2 | •                                        |
| Purchase Order         Purchase Order       Une No.1       Type       No.       Description       Vendor No.       Vendor Name       Location Code       Quantity       Other Receipt       Ores-Receipt         ->       1066018       i       10000       item       3886:S.       ATHENS, Desk       10000       Fabrikam, Inc.       0704       2       0       0       -       -         Posted Purchase Receipt         Posted Purchase Receipt Lines >         Purchase Receipt       Line No.1       Type       No.       Description       Order No.       Vendor No.       Vendor Name       Location Code       Quantity       Expected       Unit of Transfer City         Purchase Receipt       Line No.1       Type       No.       Description       Order No.       Vendor No.       Vendor Name       Location Code       Quantity       Expected       Unit of Transfer City         ->       C00000003-ER       i       10000       Hem       1826:S.       ATHENS Desk       106018       100000       Fabrikam, Inc.       QTM       2       0       2       2       2       2       2       2       2       2       2       2       2       2       2       2                                                                                                    | Quantity<br>Received<br>2 | ,<br>,                                   |
| Purchase Under<br>No. 1       Une No. 1       Type       No.       Description       Vendor No.       Vendor No.       Diato Code       Quantity       Other Receipt<br>Quantity       Other Receipt<br>Quantity       Other Receipt Quantity       Other Receipt Receipt Quantity       Other Receipt Quantity       Other Receipt Quantity       Other Receipt Quantity                                                                                                    | Quantity<br>Received<br>2 | •                                        |
| Purchase Order<br>No. 1       Line No. 1       Type       No.       Description       Vendor No.       Vendor Name       Location Code       Quantity       Open-Receipt<br>Quantity       Open-Receipt<br>Quantity       Open-Receipt Quantity       Open-Receipt Quantity       Open-                                                                                                    | Quantity<br>Received<br>2 | •                                        |
| →       105018       :       10000       Hem       1826-S       ATHENS.Desk       10000       Fabrikam. Inc.       QTM       2       0       0         Posted Purchase Receipt<br>No.1       Line No.1       Type       No.       Description       Order No.       Vendor No.       Vendor No.       Vendor Name       Location Code       Quantity       Espected       Instante Cp       Measure         →       C0000000.25.PR       :       10000       Hem       1826-S       ATHENS Desk       106018       100000       Fabrikam. Inc.       QTM       2       0       2       2       2       2       2       2       2       2       2       2       2       2       2       2       2       2       2       2       2       2       2       2       2       2       2       2       2       2       2       2       2       2       2       2       2       2       2       2       2       2       2       2       2       2       2       2       2       2       2       2       2       2       2       2       2       2       2       2       2       2       2       2       2                                                                                                    | 2                         | •                                        |
| Posted Purchase Receipts Posted Purchase Receipt Lines   Purchase Receipt Lines   Purchase Recei |                           | •                                        |
| No. †         Line No. †         Type         No.         Description         Order No.         Vendor No.         Vendor Name         Lotation Code         Quantity         Invoiced         Transfer Qty         Measure           2         000000000-PR         1         10000         Item         10956-S.         ATHENS Desk         106018         100000         Fabrikam, Inc.         QTM         2         0         2         PCS                                                                                                    |                           | 1.1.1.1.1.1.1.1.1.1.1.1.1.1.1.1.1.1.1.1. |
| → <u>C0000003-PR</u> : 10000 Item 1896-S ATHENS Desk 106018 10000 Fabrikam, Inc. QTM 2 0 2 PCS                                                                                                    | ide U                     | Unit C                                   |
| 4                                                                                                    | 1                         | 1,172 U                                  |
| Unposted Transfer Orders                                                                                                    |                           |                                          |
| Unposted Transfer Order Lines ~                                                                                                    |                           |                                          |
| Transfer-Grider No. 1 Item No. Description Transfer-from Code Transfer-for Code Quantity Unit of P                                                                                                    | sure Code                 |                                          |
| → <u>C0000003-I</u> I 10000 1886-S ATHENS.Dee/k <u>OTW</u> MAIN 2 PCS                                                                                                    |                           |                                          |

#### 3. Delete the Order

| Transfer Order                                                             |                                                                                                    |        |
|----------------------------------------------------------------------------|----------------------------------------------------------------------------------------------------|--------|
| C0000003-T                                                                 |                                                                                                    |        |
| Home Prepare Print/Send Order More options                                 |                                                                                                    |        |
| 🛗 Post   V 👘 Create Whse. Shipment 🛛 🗋 Release   V 👘 Create Whse. Receipt  | Create Inventory Put-away/Pick                                                                                                    |        |
| General                                                                    | Show                                                                                                    | v more |
| Transfer-from Code OTW                                                     | V In-Transit Code                                                                                                    |        |
| Transfer-to Code · · · · · · · · · · · · · · · · · · ·                     | ✓ Posting Date                                                                                                    |        |
| Direct Transfer                                                            | Status ······ Open                                                                                                    |        |
| Lines Manage Functions Line                                                | This transfer was generated from a container. Are you sure you want to delete it?                                                                                                    | E2     |
| <sup>38</sup> New Line <sup>3</sup> Delete Line <sup>39</sup> Select items | Ver No                                                                                                    | 52     |
| Reserved Quantity<br>Item No. Description Quantity Inbrd.                  | y<br>1. support output output out | Quar   |

## 4. In the Container Card, click the Undo Purchase Receipt button.

| Container Card         |             |           |               |                           | Ø                        | Ŀ          | + 🛍                 |                       |          |                 |                          |                      | √ Saved              | ⊡ <sub>7</sub> ¢ |
|------------------------|-------------|-----------|---------------|---------------------------|--------------------------|------------|---------------------|-----------------------|----------|-----------------|--------------------------|----------------------|----------------------|------------------|
| C0000003               |             |           |               |                           |                          |            |                     |                       |          |                 |                          |                      |                      |                  |
| 🖺 Standard Receipt 🖞   | FOB Receipt | 🕈 Transfe | Receipt       | 🚵 Create Purchase Invoice | S Undo Purchase Receipts | 🖶 Print    | More options        |                       |          |                 |                          |                      |                      | 0                |
| iotal cubage           |             |           |               |                           |                          | 0.00       | weight Percentage P | uii · · · · · · · · · |          |                 |                          |                      |                      | 0.00%            |
| Cubage Percent Full    |             |           |               |                           | C                        | 0.00%      |                     |                       |          |                 |                          |                      |                      |                  |
|                        |             |           |               |                           |                          |            |                     |                       |          |                 |                          |                      |                      |                  |
| Purchase Orders        |             |           |               |                           |                          |            |                     |                       |          |                 |                          |                      |                      |                  |
| Purchase Lines $\lor$  |             |           |               |                           |                          |            |                     |                       |          |                 |                          |                      |                      |                  |
| Purchase Order<br>No.↑ | Line No. 1  | Туре      | No.           | Description               | Vendor No.               | Vendor Nan | 1e                  | Location Code         | Quantity | Qty. to Receive | Over-Receipt<br>Quantity | Over-Receipt<br>Code | Quantity<br>Received |                  |
| → <u>106018</u> :      | 10000       | Item      | <u>1896-S</u> | ATHENS Desk               | 10000                    | Fabrikam,  | Inc.                | QTW                   | 2        | 0               | 0                        |                      | 2                    |                  |

# Undo Receipt – Warehouse Location

The process to undo a receipt for a warehouse location are the same to those necessary for non-warehouse location, with the exception that the Transfer Shipment must be deleted before the Transfer Order can be deleted.

To undo your receipt, you will need to:

1. Ensure the Allow Undo Receipt option in the Container Setup page has been enabled.

| ~ | Container Setup  Peveloper Notes Proge Event Log Scheduler More options | ß | + 10                                                          | ✓ Saved | ∏ ¤ × |
|---|-------------------------------------------------------------------------|---|---------------------------------------------------------------|---------|-------|
|   | Overview                                                                |   |                                                               |         | î.    |
|   | Container Nos. VIII WSICONTAINER                                        | - | Can Edit Total Cubage · · · · · · · · · · · · · · · · · · ·   |         |       |
|   | Default Destination Location · · · · · · · · · · · · · · · · · · ·      | - | Allow Undo Receipt                                            |         | I     |
|   | Default Size UOM · · · · · · · · · · · · · · · · · · ·                  | , | Override Document No.                                         |         | I     |
|   | Disallow Adding Non-Inventoried Items                                   |   | Override Transfer Shipment Document No.                       |         | I     |
|   | Allow Adding G/L Account Type                                           |   | Use Default Counter as ID · · · · · · · · · · · · · · · · · · |         | I     |
|   | Can Assign Released Purchase Order                                      |   | Allow Vendor Restriction                                      |         | I     |
|   | Can Only Assign Released Order                                          |   | Event Logging                                                 |         |       |
|   | Can Edit Gross Weight                                                   |   | Use Container ID numbering for Posted Purchase I 🕔 🌑          |         |       |
|   |                                                                         |   |                                                               |         |       |

2. Locate your Unposted Transfer Order -> go to Transfer Orders in BC. Open the Order.

| Container Card                                                                                                    |                              |            |            |                                    |             |                    | e (          | + 🕮            |                   |              |             |                 |                          |                          | √ Saved                 | с,       | × <sup>4</sup> |
|----------------------------------------------------------------------------------------------------|------------------------------|------------|------------|------------------------------------|-------------|--------------------|--------------|----------------|-------------------|--------------|-------------|-----------------|--------------------------|--------------------------|-------------------------|----------|----------------|
| 🕞 Standard Receipt 🕇                                                                                                    | ) FOB Receipt                | 🕈 Transfer | Receipt 📸  | Create Purchase Invoice            | ち Undo P    | Purchase Receip    | its  🖶 Print | More options   |                   |              |             |                 |                          |                          |                         | (        | 0              |
| Purchase Lines ∨                                                                                                    |                              |            |            |                                    |             |                    |              |                |                   |              |             |                 |                          |                          |                         |          |                |
| Purchase Order<br>No. †                                                                                                    | Line No. 1                   | Туре       | No.        | Description                        |             | Vendor No.         | Vendor Nam   | e              | Location Code     | e (          | Quantity    | Qty. to Receive | Over-Receipt<br>Quantity | Over-Receip<br>Code      | t Quantity<br>Received  |          |                |
| → <u>106049</u> :                                                                                                    | 10000                        | ltem       | 1990-S     | PARIS Guest Chair. b               | lack        | 10000              | Fabrikam,    | nc.            | <b>MIN</b>        |              | 2           | 0               | 0                        |                          | 2                       |          |                |
| Posted Purchase Receipt Li     Purchase Receipt Li     Purchase Receipt II     No. 1     Commonstructure                                                                                                    | ceipts<br>ines∨<br>Line No.↑ | Type       | No.        | Description<br>PADIS Guest Chair b | lack        | Order No<br>106049 | Vendor No.   | Vendor Name    |                   | Location Coc | te          | Quantity        | Quantity<br>Invoiced     | Expected<br>Transfer Qty | Unit of<br>Messure Code | Unit C   |                |
| COUDDUDS-PIS     COUDDUDS-PIS     COUDDUS-PIS     COUDDUS-PIS     COUDUS-PIS     COUDUS-PIS     COUDUS | Drders                       | Item       | Line No. † | PARIS Guest Chair, D               | Description | 106049             | 10500        | Fabrikam, Inc. | Transfer-from Coc | JJJW<br>Je   | Transfer-to | 2<br>Code       | 0                        | Quantity                 | LA Unit of Measure Code | ≥25<br>₽ | I              |
| → <u>C00000037-T0</u>                                                                                                    | 1                            |            | 10000      | 1990-5                             | PARIS.Gue   | st.Chair.black     |              |                | .QTW              |              | XELLOW      |                 |                          | 2                        | RCS                     |          |                |

3. In the Transfer Order card, go to Order > Shipments

| Transfer Order                       |                                                              | Ø          | Ŀ | + | ۱. |  |
|--------------------------------------|--------------------------------------------------------------|------------|---|---|----|--|
| С0000037-Т0                          |                                                              |            |   |   |    |  |
| Home Prepare Print/Send Order Act    | ons $\lor$ Related $\lor$ Reports $\lor$ Automate $\lor$ Few | er options |   |   |    |  |
| limensions 🛛 🖉 Statistics 🖓 Comments | 🕞 Shipments 🔛 Receipts                                       |            |   |   |    |  |

4. Select the Shipment from the list.

| Posted Transfer Shipments |                      |          |                    |
|---------------------------|----------------------|----------|--------------------|
| 🔎 🗓 🛛 Manage 🖶            | Print 🛕 Find entries | Shipment | More options       |
| Nie                       |                      |          | Transfer from Code |
|                           |                      |          |                    |
| <u>C00000037-TS1</u>      |                      | :        | <u>OTW</u>         |

5. Scroll to the Lines section, select Line > Undo Shipment.

| Posted Transfer Shipment<br>C00000037-TS1              | Ø | ir + ∎              |                      |               | √S.                   | aved | с,      |
|--------------------------------------------------------|---|---------------------|----------------------|---------------|-----------------------|------|---------|
| Home Shipment Automate V Fewer options                 |   |                     |                      |               |                       |      |         |
| 🖶 Print 🔯 Find entries                                 |   |                     |                      |               |                       |      |         |
| General                                                |   |                     |                      |               |                       | Sh   | ow less |
| No                                                     |   | Transfer Order No.  |                      | C00000037-T0  |                       |      |         |
| Transfer-from Code · · · · · · · OTW                   |   | Transfer Order Date |                      | 7/8/2025      |                       |      |         |
| Transfer-to Code · · · · · · · · · · · · · · · · · · · |   | Posting Date        |                      | 7/8/2025      |                       |      |         |
| Direct Transfer                                        |   | Department Code     |                      |               |                       |      |         |
| In-Transit Code · · · · · · · · · · · · · · · · · · ·  |   | Customergroup Code  |                      |               |                       |      |         |
|                                                        |   |                     |                      |               |                       |      |         |
| Lines Manage Line                                      |   |                     |                      |               |                       | Ŀ    | 63      |
| 🏕 Dimensions 🛛 🗱 Item Tracking Lines 🛛 🙀 Undo Shipment |   |                     |                      |               |                       |      | 焓       |
|                                                        |   |                     |                      |               |                       |      |         |
| Item No. Description                                   |   | Quantity            | Unit of Measure Code | Shipping Time | Custom Transit Number |      |         |
| → <u>1900-S</u> PARIS Guest Chair, black               |   | 2                   | RCS                  |               |                       |      |         |
|                                                        |   |                     |                      |               |                       |      |         |
|                                                        |   |                     |                      |               |                       |      |         |

6. With the Transfer Shipment undone, in the Posted Transfer Shipment page, click the Delete (bin icon) at the top of the card.

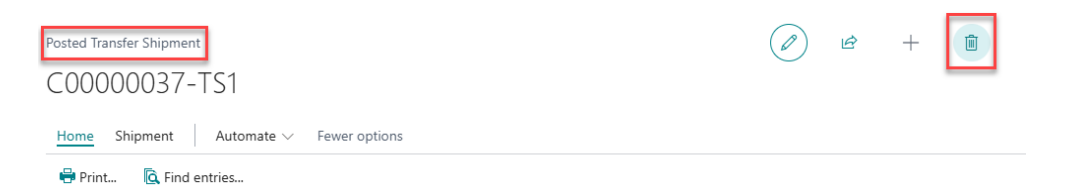

 Navigate back to the Transfer Order card. Reopen the Transfer Order (Home > Reopen), then, click the bin icon at the top of the card to delete the Order.

| Transfer Order                                                                          | Ø          | Ŀ   | +                      |
|-----------------------------------------------------------------------------------------|------------|-----|------------------------|
| C0000037-T0                                                                             |            |     | Delete the information |
| Home Prepare Print/Send Order Actions V Related V Reports V Automate V Fewer op         | otions     |     |                        |
| 🛗 Post 🗸 🔹 Create Whse. Shipment 💽 Reopen 🗸 📸 Create Whse. Receipt 🔹 Create Inventory f | Put-away/P | ick |                        |
| General                                                                                 |            |     |                        |

8. You will be taken back to the Container Card. Note that the Posted Transfer Receipts is now empty. Click the Undo Purchase Receipts button located at the top of the card.

| Con           | tainer Card                                                        |                                 |        |            |           |                         |             | (              | ) 🖻         | +          | Û      |                 |               |                     |                          |                          | √ Saved                 | ď    | ,× <sup>∠</sup> |
|---------------|--------------------------------------------------------------------|---------------------------------|--------|------------|-----------|-------------------------|-------------|----------------|-------------|------------|--------|-----------------|---------------|---------------------|--------------------------|--------------------------|-------------------------|------|-----------------|
| C             | 00000037                                                           |                                 |        |            |           |                         |             |                |             |            |        |                 |               |                     |                          |                          |                         |      |                 |
|               | Standard Receipt                                                   | 🗂 FOB R                         | eceipt | 🕂 Transfer | Receipt   | Create Purchase Invoice | 🔊 Undo P    | urchase Receip | ts 😝 Print  | More o     | ptions |                 |               |                     |                          |                          |                         |      | 0               |
| Pu            | rchase Orders                                                      |                                 |        |            |           |                         |             |                |             |            |        |                 |               |                     |                          |                          |                         |      |                 |
| Pur           | chase Lines $\smallsetminus$                                       |                                 |        |            |           |                         |             |                |             |            |        |                 |               |                     |                          |                          |                         |      |                 |
|               | Purchase Order<br>No.↑                                             | Line I                          | No. ↑  | Туре       | No.       | Description             |             | Vendor No.     | Vendor Nam  | e          |        | Location Code   | Quant         | ity Qty. to Receive | Over-Receipt<br>Quantity | Over-Receip<br>Code      | t Quantity<br>Received  |      |                 |
| $\rightarrow$ | 106049                                                             | 1                               | 0000   | ltem       | 1900-S    | PARIS Guest Chair bla   | ack         | 10000          | Fabrikam, I | nc.        |        | <b>MILO</b>     |               | 2                   | D (                      | )                        | 2                       |      |                 |
| Pos           | sted Purchase<br>ted Purchase Receipt<br>Purchase Receipt<br>No. ↑ | Receipts<br>pt Lines~<br>Line 1 | No. †  | Type       | No.       | Description             |             | Order No       | Vendor No.  | Vendor Nam | e      |                 | Location Code | Quantity            | Quantity<br>Invoiced     | Expected<br>Transfer Qty | Unit of<br>Measure Code | Unit | -               |
| 4             |                                                                    |                                 | 0000   | item       | 1.790-2   | PARIS Guest Citali, Die | JUN .       | 100045         | 10000       | Pablikan,  |        |                 | <u>una</u>    | 2                   | 0                        | _                        | r.het                   | •    |                 |
| Po            | sted Transfer R                                                    | eceipts                         |        |            |           |                         |             |                |             |            |        |                 |               |                     |                          |                          |                         |      |                 |
| Pos           | ted Transfer Receip                                                | t Lines 🗸                       |        |            |           |                         |             |                |             |            |        |                 |               |                     |                          |                          |                         |      |                 |
| _             | Transfer Receipt N                                                 | lo.†                            |        |            | Line No.↑ | ltem No.                | Description |                |             |            | Trai   | nsfer-from Code | Trans         | er-to Code          |                          | Quantity                 | Unit of Measure Code    |      |                 |
|               | (There is nothing to show in this view)                            |                                 |        |            |           |                         |             |                |             |            |        |                 |               |                     |                          |                          |                         |      |                 |

9. Refresh the page. You will note that the FOB Receipt button is now enabled, the Status

field found in the Overview section of the Card is set back to New, and that a new

Posted Purchase Receipt line was added to offset the original FOB Receipt.

| Container Card                                                                                           |                              |                             | (              |             | + 🕮                       |               |          |                      |                         | √ Saved   | <u>م</u> ر ت         |
|----------------------------------------------------------------------------------------------------|------------------------------|-----------------------------|----------------|-------------|---------------------------|---------------|----------|----------------------|-------------------------|-----------|----------------------|
| C0000037                                                                                                 |                              |                             |                |             |                           |               |          |                      |                         |           |                      |
| 🕞 Standard Receipt 🌓 FOB Receipt                                                                         | 🕈 Transfer Receipt 🛛 📸 Creat | e Purchase Invoice 🕤 Undo P | urchase Receip | ots 😁 Print | More options              |               |          |                      |                         |           | 0                    |
| Status                                                                                                   | NEW                          |                             |                | ~           | Handled By 3PL            |               |          |                      |                         |           |                      |
| Total Purchase Value                                                                                     |                              |                             |                | 451.60      | Receipt Validation Status |               |          |                      |                         |           |                      |
|                                                                                                    |                              |                             |                |             |                           |               |          |                      |                         |           |                      |
| Finance >                                                                                                |                              |                             |                |             |                           |               |          |                      |                         |           |                      |
| Dates >                                                                                                  |                              |                             |                |             |                           |               |          |                      |                         |           |                      |
| Tracking >                                                                                               |                              |                             |                |             |                           |               |          |                      |                         |           |                      |
| Partner >                                                                                                |                              |                             |                |             |                           |               |          |                      |                         |           |                      |
| Capacity >                                                                                               |                              |                             |                |             |                           |               |          |                      |                         |           |                      |
| Purchase Orders >                                                                                        |                              |                             |                |             |                           |               |          |                      |                         |           |                      |
| Posted Purchase Receipts                                                                                 |                              |                             |                |             |                           |               |          |                      |                         |           |                      |
| Posted Purchase Receipt Lines $\!\!\!\!\!\!\!\!\!\!\!\!\!\!\!\!\!\!\!\!\!\!\!\!\!\!\!\!\!\!\!\!\!\!\!\!$ |                              |                             |                |             |                           |               |          |                      |                         |           |                      |
| Purchase Receipt<br>No.↑ Line No.↑ Ty                                                                    | vpe No. D                    | escription                  | Order No       | Vendor No.  | Vendor Name               | Location Code | Quantity | Quantity<br>Invoiced | Unit of<br>Measure Code | Unit Cost | ltem Cha<br>Base Amc |
| → <u>C00000037-PR</u> : 10000 It                                                                         | em <u>1900-S</u> P.          | ARIS Guest Chair, black     | 106049         | 10000       | Fabrikam, Inc.            | QT.W.         | 2        | 2                    | P.C.S                   | 225.80    | 451                  |
| C00000037-PR 20000 It                                                                                    | em 1900-S P.                 | ARIS Guest Chair, black     | 106049         | 10000       | Fabrikam, Inc.            | OTW           | -2       | -2                   | PCS                     | 225.80    | 451                  |

10. Apply the necessary changes to the Container, proceed as needed.

# Update Expected Receipt Date of PO/Transfer Order Line with Reservation Qty

Users can update the scheduled receipt date of a container that has purchase order/transfer order lines with reservations. When the scheduled receipt date of the container is changed to a date earlier than the shipment date of the Sales Order line, the reservation will be preserved, and the scheduled receipt date of the PO/TO line will be updated. However, if the scheduled receipt date of the container is updated to a date later than the Sales Order shipment date, the PO/TO line expected receipt date will be updated but the reservation will be deleted.

To update the scheduled receipt date of a container and maintain the PO line reservation:

1. Locate the Sales Order that made the reservation and find the line shipment date.

| Sales         | ales Order   |         |                             |                       |                             |                             | Ŀ               | + 🖻          |                     |                       |                |              | √ Saved      | ď    | م <sup>لا</sup> |
|---------------|--------------|---------|-----------------------------|-----------------------|-----------------------------|-----------------------------|-----------------|--------------|---------------------|-----------------------|----------------|--------------|--------------|------|-----------------|
| S-(           | ORD1013      | 345     | · Adatum                    | n Corporat            | tion                        |                             |                 |              |                     |                       |                |              |              |      |                 |
| Pro           | cess Posting | Release | Prepare Prir                | nt/Send Request A     | pproval Orde                | er Report                   | Synchronize     | e EasyPost   | Actions $\lor$      | Related $\lor$ A      | utomate $\vee$ | Fewer option | ns           |      | 0               |
| Gen           | eral >       |         |                             |                       |                             |                             |                 |              |                     | 7/28/2023             | 7/28/2023      | 7/31/2023    | 7595         | Open | lÎ              |
| Line          | 5 Manage     | Line    | Order Fewer o               | ptions                |                             |                             |                 |              |                     |                       |                |              | Ŀ            | 8 6  | •               |
|               | Гуре         |         | ltem Charge Qty<br>to Handl | r.<br>e Qty. Assigned | Planned<br>Delivery<br>Date | Planned<br>Shipment<br>Date | Shipmen<br>Date | t<br>Project | Cost C<br>Code Code | Centre Workfl<br>Code | ow test<br>Cou | untry Code   | Province Cod | e    | 1               |
| $\rightarrow$ | ltem         |         |                             | 0 _                   | 8/5/2023                    | 8/5/2023                    | 8/5/202         | 23           |                     |                       |                |              |              |      |                 |
|               | ltem         |         |                             | 0                     | 8/4/2023                    | 8/4/2023                    | 3 8/4/202       | 23           |                     |                       |                |              |              |      |                 |

2. Go to the Container Card, in the Dates section, locate the Scheduled Receipt Date field. Click the Calendar icon found in the field to select a new date.

| Container Card                     |                                                                                                    |                              | ê + Î                            | √Saved ⊏ <sup>*</sup> |
|------------------------------------|----------------------------------------------------------------------------------------------------|------------------------------|----------------------------------|-----------------------|
| 🕞 Standard Receipt   🎽 FOB Receipt | 🖷 Transfer Receipt 🛛 🖶 Print                                                                                                    | Automate $\vee$ Fer          | wer options                      | ()                    |
| Overview >                         |                                                                                                    |                              |                                  | Î                     |
| Dates                              |                                                                                                    |                              |                                  |                       |
| Scheduled Receipt Date             | 8/1/2023                                                                                                    |                              | Expected Date of Arrival at Port | <b>m</b>              |
| Actual Receipt Date                | August 2023                                                                                                    |                              | MILESTONE 1                      |                       |
| Date Left Port                     | Su         Mo         Tu         We         Th         Fr         Sa           1         2         3         4         1         1         1         1         1         1         1         1         1         1         1         1         1         1         1         1         1         1         1         1         1         1         1         1         1         1         1         1         1         1         1         1         1         1         1         1         1         1         1         1         1         1         1         1         1         1         1         1         1         1         1         1         1         1         1         1         1         1         1         1         1         1         1         1         1         1         1         1         1         1         1         1         1         1         1         1         1         1         1         1         1         1         1         1         1         1         1         1         1         1         1         1         1         1         1< | 5<br>5<br>12<br>9<br>9<br>26 | MILESTONE 2                      | tiii                  |
| Dest. Location Code                | 27 28 29 30 31<br>Go to today Done                                                                                                    | · · · ·                      | Shipment Method Code             | ~                     |

To confirm that the reservation was preserved, open the purchase order that contains the line with reservation. Go to the Lines Fast Tab, confirm that that the Expected Receipt Date was updated and that the line has a Reserved Quantity.

| Purchase Order | r                      |                 |                          |                         |                          | Ø                    | e +                          | ۱.                        |                       |              |               |               | Ľ                     |
|----------------|------------------------|-----------------|--------------------------|-------------------------|--------------------------|----------------------|------------------------------|---------------------------|-----------------------|--------------|---------------|---------------|-----------------------|
| 106436         | 06436 · Fabrikam, Inc. |                 |                          |                         |                          |                      |                              |                           |                       |              |               |               |                       |
| Process Pos    | sting                  | Release Prepa   | re Print/Sen             | d Request A             | pproval Order            | Actions              | <ul> <li>Related </li> </ul> | Automate $\smallsetminus$ | Fewer options         |              |               |               |                       |
| General >      |                        |                 |                          |                         |                          |                      |                              |                           |                       |              | F             | abrikam, Inc. | Open                  |
|                |                        |                 |                          |                         |                          |                      |                              |                           |                       |              |               |               |                       |
| Lines N        | Manag                  | ge Line Functio | ons Order                | Fewer options           |                          |                      |                              |                           |                       |              |               |               | ¢ 8                   |
| Туре           |                        | Qty. Assigned   | Promised<br>Receipt Date | Planned<br>Receipt Date | Expected<br>Receipt Date | Reserved<br>Quantity | Project Code                 | Cost Centre<br>Code       | Workflow test<br>Code | Country Code | Province Code | Over-R<br>Qu  | eceipt C<br>iantity C |
| → <u>Item</u>  | ÷                      | _               |                          | 8/3/2023                | 8/3/2023                 | 25                   |                              |                           |                       |              |               |               | 0                     |
| Item           |                        | -               |                          | 8/3/2023                | 8/3/2023                 | -                    |                              |                           |                       |              |               |               | 0                     |
| 4              |                        |                 |                          |                         |                          |                      |                              |                           |                       |              |               |               | ÷.                    |

To update the scheduled receipt date of a container and maintain the TO line reservation, users must also confirm the Sales Order Shipment Date and modify the Scheduled Receipt Date on the Container Card to a later date. To confirm the date update, in the Container card, locate and open the Transfer Order line.

| Unposted Transfer Orders                                                                                 |                     |                            |                    |                  |          |
|----------------------------------------------------------------------------------------------------|---------------------|----------------------------|--------------------|------------------|----------|
| Unposted Transfer Order Lines $\!\!\!\!\!\!\!\!\!\!\!\!\!\!\!\!\!\!\!\!\!\!\!\!\!\!\!\!\!\!\!\!\!\!\!\!$ |                     |                            |                    |                  |          |
|                                                                                                    |                     |                            |                    |                  |          |
| Transfer Order No. †                                                                                     | Line No. 1 Item No. | Description                | Transfer-from Code | Transfer-to Code | Quantity |
| → <u>1053</u> :                                                                                          | 10000 <u>2000-S</u> | SYDNEY Swivel Chair, green | WEST               | MAIN             | 45       |
| 1053                                                                                                    | 20000 1988-S        | SEOUL Guest Chair, red     | WEST               | MAIN             | 25       |
|                                                                                                    |                     |                            |                    |                  |          |

In the Transfer Order, go to the Lines Fast Tab, confirm the Receipt Date and Reserved Quantity Shipped fields.

| Line             | es M        | anage | Functions Line Fewer option | s        |                             |                              |                              |                         |              |              | 6 6           |
|------------------|-------------|-------|-----------------------------|----------|-----------------------------|------------------------------|------------------------------|-------------------------|--------------|--------------|---------------|
| lte              | m No.       |       | Description                 | Quantity | Reserved Quantity<br>Inbnd. | Reserved Quantity<br>Shipped | Reserved Quantity<br>Outbnd. | Unit of<br>Measure Code | Receipt Date | Qty. to Ship | Quantity Ship |
| $\rightarrow 20$ | <u>00-5</u> |       | SYDNEY Swivel Chair, green  | 45       | _                           | 25                           | _                            | PCS                     | 8/4/2023     |              |               |
| 19               | 988-S       |       | SEOUL Guest Chair, red      | 25       | _                           | -                            | _                            | PCS                     | 8/4/2023     |              |               |
|                  |             |       |                             |          |                             |                              |                              |                         |              |              |               |
| 4                |             |       |                             |          |                             |                              |                              |                         |              |              | ►             |

# 4. **REPORTING**

The Inbound Container Handling app allows users to generate various types of reports. For example, users may print a report sheet containing all the details found in the Container Card or download Excel files to conduct a more in-depth analysis of the transactions posted in each of the various sections that comprise the Container Card. Documents may be attached to the Container Card to keep all information centralized and for a more convenient reporting.

## Printing Container Card Reports

To generate a Container Card report, searching for Container List.

Go to Pages and Tasks

| > Container List | Administration | Д |
|------------------|----------------|---|
|------------------|----------------|---|

#### Next, select your preferred container.

| Container List |      |             |               |                 |              |                           |                |                    |        |       |                       | 2 |
|----------------|------|-------------|---------------|-----------------|--------------|---------------------------|----------------|--------------------|--------|-------|-----------------------|---|
| ₽ Search       | + Ne | ew Manage   | Purchase Orde | er Qty Edit Log | More options |                           |                |                    |        |       | ☞ 7 ≣                 |   |
| Container ID↓  |      | Description | Status        | Cost            | Receipt Cost | Scheduled<br>Receipt Date | Date Left Port | Tracking<br>Number | Vessel | Agent | Dest Location<br>Code |   |
| <u>UM-0002</u> | :    | IN-TRANSIT  | RECEIVED      | 2,231.70        | 2,231.70     | 11/30/2022                |                |                    |        |       | MAIN                  | • |
| UM-0001        |      | UG          | RECEIVED      | 14,495.95       | 14,495.95    | 11/30/2022                |                |                    |        |       | MAIN                  |   |

#### At the top of the Container Card, select the Print button.

| Container Card 🖉                                                       | ピ + 前                                                           | √Saved ⊏ ォ <sup>⊭</sup> |
|------------------------------------------------------------------------|-----------------------------------------------------------------|-------------------------|
| 🕼 Standard Receipt 🗈 FOB Receipt 🗣 Transfer Receipt 🗣 Print 🛛 Automate | ✓ Fewer options                                                 | 0                       |
| Overview                                                               |                                                                 |                         |
| Container ID UM-0002                                                   | Total Purchase Cost                                             | 2,231.70                |
| Previous Container No.                                                 | Total Receipt Cost                                              | 2,231.70                |
| Description · · · · · · · IN-TRANSIT RECEIVING                         | FOB Received                                                    |                         |
| StatusRECEIVED                                                         | ✓ Received at Destination · · · · · · · · · · · · · · · · · · · |                         |

In the window that appears, select Preview and Close to generate a PDF report file.

# **Downloading Section Excel Files**

Excel file downloads are available for the following sections:

- Purchase Orders
- Posted Purchase Receipts
- Posted Transfer Receipts
- Posted Warehouse Receipts
- Registered Put-away
- Purchase Charge Invoices

To download an Excel file report, locate the section of your interest in the Container Card, click the section's sub-heading, and select the Open in Excel option from the menu that appears.

| l |             | Purchase Or    | rders |   |           |      |             |            |                |               |          |                 |   |
|---|-------------|----------------|-------|---|-----------|------|-------------|------------|----------------|---------------|----------|-----------------|---|
| Į | <           | Purchase Lines | ~     |   |           |      |             |            |                |               |          |                 |   |
| I | 🗱 New       |                | łr    |   |           |      |             |            |                |               |          |                 |   |
| I | A Marca Ta  | New Centeiner  |       |   | Line No.↑ | No.  | Description | Vendor No. | Vendor Name    | Location Code | Quantity | Qty. to Receive |   |
| I | T IVIOVE IO | New Container  |       | ÷ | 10000     | 1000 | test.item   | 10000      | Fabrikam, Inc. | WEST          | 10       | 0               |   |
| I | 瞷 Item Trac | cking Lines    |       |   |           |      |             |            |                |               |          |                 |   |
|   | 🕅 Open in   | Excel          |       |   |           |      |             |            |                |               |          |                 |   |
|   |             |                |       |   |           |      |             |            |                |               |          |                 | • |

# Attaching Files to a Container Card

To attach files to a Container Card:

1. Select the "i" button that appears at the top of the window to expand the FactBox pane.

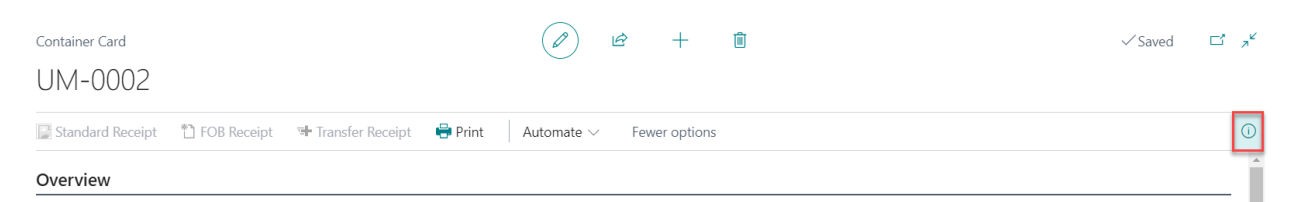

2. In the FactBox pane, click on the number that appears next to Documents.

| 🖶 Print 🛛 Automate 🗸 | Fewer options |                       | 0        |
|----------------------|---------------|-----------------------|----------|
| Total Purchase Cost  | 2,231.70      | Attachments Documents | <u>0</u> |

3. In the New – Attached Documents window that appears, select Attach File(s)..., then select Choose and navigate to the location of the file you wish to attach.

| ew - Attached D | Documents   |          |                |           |        | 1             | Z X |
|-----------------|-------------|----------|----------------|-----------|--------|---------------|-----|
| ♥ Search + New  | 🐺 Edit List | 前 Delete | ± Downloa      | d         |        | L             | ₫ 🔳 |
| Attachment      |             |          | File Extension | File Type | User   | Attached Date |     |
| Attach File(s)  |             |          |                |           |        |               |     |
|                 |             |          |                |           |        |               |     |
|                 |             |          |                |           |        |               |     |
|                 | Attach      | a docur  | nent.          |           |        |               |     |
|                 |             |          |                |           |        |               |     |
|                 |             |          |                | Choose    | Cancel |               |     |
|                 |             |          |                |           |        |               |     |

4. The selected file will be attached. Click Ok to save and close the window.

# 5. SECURITY

Once a WebSan application is installed, it is essential to assign user permissions to grant access to pages, data, actions, and additional components integrated with and generated by the WebSan Solutions Inc. applications.

The "Assign WebSan Permissions" feature, accessible under the Home Menu within the Users page of Dynamics 365 Business Central, assigns the necessary permissions for all users to access the complete range of pages, data, actions, etc., provided by all WebSan Solutions Inc. applications installed on the tenant.

To assign user permissions to the WebSan Solutions Inc. apps, search and go to the User list.

| Tell me what you want to do |                | ∠ ×           |
|-----------------------------|----------------|---------------|
| users                       |                |               |
| Go to Pages and Tasks       |                | Show all (21) |
| > Users                     | Administration | Д             |

In the Users window, select Assign WebSan Permissions to assign all users the WebSan Permission Set.

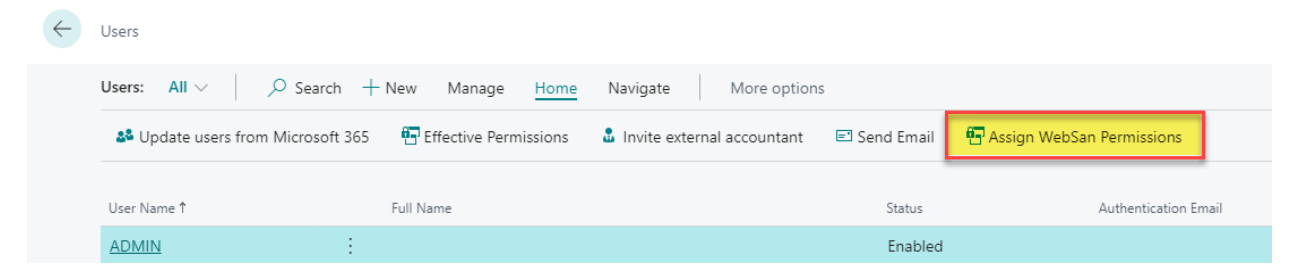

Note that only a user with the proper permissions (Super is recommended) will be able to Assign WebSan Permissions.

## 6. **REGISTRATION**

To use any application developed by WebSan Solutions Inc., users must first provide their contact information as part of a registration process. This applies to all applications published by WebSan Solutions Inc.

Note: There is no cost to register an application. Users are only charged if they choose to purchase a license for a Production environment. Production licenses are not required in sandbox environments, allowing users to test WebSan Solutions Inc. applications for an unlimited time without cost.

#### Submitting WebSan client Information

To submit client information to WebSan Solutions Inc., in Dynamics 365 Business Central, navigate to the WebSan Client Information page. Fill all required fields under the Contact Information and Billing Information FastTabs. Before selecting "Transmit Data," ensure that the "Allow HTTPClient Requests" setting is enabled. This is necessary for the data to be successfully transmitted to WebSan.

|                                                                                            |                       | <u>è</u> + ⊡                                                                                                    | ✓ Saved 🔲 🗖                                                       |
|--------------------------------------------------------------------------------------------|-----------------------|----------------------------------------------------------------------------------------------------|-------------------------------------------------------------------|
| WebSan Clier                                                                               | nt Informa            | ation                                                                                                    |                                                                   |
| Home Credit Card More of                                                                   | options               |                                                                                                    |                                                                   |
| 🕞 Transmit Data                                                                            |                       |                                                                                                    |                                                                   |
| General                                                                                    |                       |                                                                                                    |                                                                   |
| MS Client ID                                                                               | 0-0000-0000-0000-00   | Partner Code                                                                                                    |                                                                   |
| Active                                                                                     |                       | Allow HTTPClient Req                                                                                                    |                                                                   |
| On Hold                                                                                    |                       |                                                                                                    | _                                                                 |
| Contact Information                                                                        | pany                  |                                                                                                    |                                                                   |
|                                                                                            |                       | PostalCode / ZipCode                                                                                                    | 123                                                               |
| Website websan.c                                                                           | om                    | PostalCode / ZipCode       Country                                                                                                    | 123<br>US                                                         |
| Name Sample 1                                                                              | om<br>lame            | PostalCode / ZipCode       Country       Phone                                                                                                    | 123<br>US<br>1234567890                                           |
| Website         website           Name         Sample I           Address         Sample I | om<br>lame<br>vddress | PostalCode / ZipCode · · ·<br>Country · · · · · · · · · · · · · · · · · · ·                                                                                                   | 123           US           1234567890           websan@websan.com |
| Website     Website       Name     Sample I       Address     Sample I       Address2      | om<br>lame<br>uddress | PostalCode / ZipCode · · ·         Country · · · · · · ·         Phone · · · · · · · · ·         Email · · · · · · · · ·         Email CC · · · · · · · · · · · · · · · · · · | 123<br>US<br>1234567890<br>websan@websan.com                      |
| Website     Website       Name     Sample I       Address     Sample I       Address2      | om<br>lame<br>.ddress | PostalCode / ZipCode         Country         Phone         Email         Email CC         Billing is Same as Co                                                               | 123           US           1234567890           websan@websan.com |

#### Verifying License Status

Users can view, purchase, and refresh licenses for applications on the WebSan Application Licenses page in Dynamics 365 Business Central. This window shows installed WebSan Solutions Inc. applications and their license status.

| WebSan Application Licenses |                             |                                            |               |
|-----------------------------|-----------------------------|--------------------------------------------|---------------|
| 🔎 📳 📑 Buy License 🗟 Licen   | nse Details 🛛 📟 Credit Card | Actions $\checkmark$ Automate $\checkmark$ | …             |
| Name                        | License                     | State License Expiry Da                    | ate Cancelled |
| Inbound Container Handling  | : Regist                    | ered 6/13/2025                             |               |
| Shipment Builder            | Regist                      | ered 6/13/2025                             |               |

It is important to note that WebSan Solutions Inc. applications installed on Dynamics 365 Business Central sandbox environments do not require a production license. Instead, they only need a sandbox license that automatically renews prior to expiration; however, users must register the applications by submitting Client Information to WebSan before utilizing any WebSan app.

For more information about licensing and pricing, please visit

https://www.websan.com/inbound-container-handling

# 7. **DEVELOPER NOTES**

Container app needs to be added as dependency at app.json file of 3rd Party's app, with the version of latest.

#### Available Calls

We have a CodeUnit called "WSI0037 ExternalCall", which contains 3 procedures for clients to call to perform Standard Receipt, FOB Receipt and Transfer Receipt. The 3 calls performs the same as user manually click on container screen.

- Standard Receipt: ContainerStandardReceipt(ContainerID: Code[20]; Receive: Boolean; Invoice: Boolean)
- ContainerID: The PK "WSI0037 ID" under "WSI0037 Container" table. Receive: Set to True or False to determine if you want to perform Receive of Purchase Orders under the Container. Invoice: Set to True or False to determine if you want to perform Invoice of Purchase Orders under the Container. Receive and Invoice cannot both be false.
- FOB Receipt: ContainerFOBReceipt(ContainerID: Code[20]; isFinal: Boolean; Receive: Boolean; Invoice: Boolean)
- ContainerID: The PK "WSI0037 ID" under "WSI0037 Container" table. IsFinal: Used when Multi-Transfer is enabled on Container Setup page. If Multi-Transfer is not enabled, it will always be set to true doesn't matter what value passed in. If Multi Transfer enabled: True – Use Destination location set on Container card; False – Use Next location set on Container card. Receive: Set to True or False to determine if you want to perform Receive of Purchase Orders under the Container. Invoice: Set to True or False to determine if you want to perform Invoice of Purchase Orders under the Container. Can only be called if the container is not yet received at In-transit, otherwise will error out. Receive and Invoice cannot both be false.
- Transfer Receipt: ContainerTransferReceipt(ContainerID: Code[20]; isFinal: Boolean)
- ContainerID: The PK "WSI0037 ID" under "WSI0037 Container" table. IsFinal: Used when Multi-Transfer is enabled on Container Setup page. If Multi-Transfer is not enabled, it will always be set to true doesn't matter what value passed in. If Multi Transfer enabled:

True – Use Destination location on Container card; False – Use Next location on Container card. Can only be called if the container is received at In-transit/Next location, but not received at Destination, otherwise will error out.